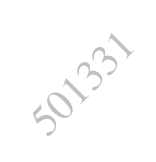

## iPhone 手机使用手册 (简版)

| —、       | 基础知识                    | . 3 |
|----------|-------------------------|-----|
|          | 1.1产品介绍                 | . 3 |
|          | 1. 2 iTunes             | . 5 |
|          | 1.3 安装 SIM/USIM 卡       | . 7 |
|          | 1.4 激活                  | . 7 |
|          | 1.5 设置屏幕快捷键             | . 8 |
|          | 1.6 注册免费 iTunes 帐号      | 10  |
|          | 1.7 输入法                 | 15  |
|          | 1.8设置时间                 | 16  |
|          | 1.9 特殊性操作               | 17  |
| <u> </u> | 主要功能                    | 18  |
| -        | 2.1 电话                  | 18  |
|          | 2.1.1 拨打电话              | 18  |
|          | 2.1.2接听电话               | 19  |
|          | 2.1.3通话记录管理             | 20  |
|          | 2.2 短信                  | 20  |
|          | 2.2.1 查看短信              | 20  |
|          | 2.2.2发送短信               | 21  |
|          | 2.2.3 回复或转发短信           | 23  |
|          | 2.2.4 删除短信              | 2.4 |
|          | 2.3 通讯录                 | 24  |
|          | 2.3.1 复制卡中通讯录至手机        | 24  |
|          | 2.3.2显示方式               | 2.6 |
|          | 2.3.3 新建联系人             | 27  |
|          | 2.3.4 查找联系人             | 27  |
|          | 2.3.5 删除联系人             | 28  |
|          | 2.4 iPod                | 28  |
|          | 2.4.1 添加播放文件            | 29  |
|          | 2.4.2 播放文件              | 30  |
|          | 2.5 Safari              | 31  |
|          | 2.5.1 上网                | 31  |
|          | 2.5.2 编辑书答              | 32  |
|          | 2.5.3 查看与删除历史记录         | 33  |
|          | 2.5.4 网页切换及关闭           | 33  |
|          | 2.6 邮件                  | 34  |
|          | 2.6.1 配置邮件帐户            | 34  |
|          | 2.6.2邮件使用               | 36  |
|          | 2.6.3 删除邮件帐户            | 38  |
|          | 2.7 AppStore            | 39  |
|          | 2.7.1 恢复 AppStore 图标    | 39  |
|          | 2.7.2 功能图标简介            | 40  |
|          | 2.7.3 软件下载              | 40  |
|          | 2.7.4 软件删除              | 43  |
|          | 2.8 拍昭与视频录制             | 43  |
|          | 281 拍昭和摄像               | 43  |
|          | 2. or a 46 m/1 - 48 fac |     |

## 目录

| 2.8.2 查看   | 44 |
|------------|----|
| 2.9语音备忘录   | 45 |
| 2.9.1 语音录制 | 45 |
| 2.9.2 查看   | 45 |
| 2.10语音控制   | 46 |
| 2.11 其他    | 47 |
| 1、股票       | 47 |
| 2、天气       | 48 |

# 501331 一、基础知识

## 1.1 产品介绍

1.1.1 iPhone 3GS 技术参数

| 项目      | 参数                                                                                                    |
|---------|----------------------------------------------------------------------------------------------------|
| 外观      |                                                                                                    |
| 尺寸      | 115.5 x 62.1 x 12.3mm                                                                                                    |
| 重里      | 135g                                                                                                    |
| 内存容量    | 16GB或 32GB                                                                                                    |
| 显示屏参数   | 3.5 英寸 Multi-Touch 触控宽屏幕; 480x320 像素                                                                                      |
| 网络支持    | UMTS/HSDPA(850, 1900, 2100MHz);<br>GSM/EDGE(850, 900, 1800, 1900MHz)                                                      |
| 上行峰值    | 384Kbps                                                                                                    |
| 下行峰值    | 7.2Mbps                                                                                                    |
| 蓝牙      | Bluetooth 2.1                                                                                                    |
| 定位功能    | 辅助全球卫星定位系统;数字指南针;移动网络                                                                                                    |
| 摄像头     | 300万像素;自动对焦;视频拍摄                                                                                                    |
| 耳机      | 带遥控功能和麦克风的 Apple 耳机,可调节音量                                                                                                 |
| 电池      | 内置可充电式锂电池;<br>通话时间: 使用 3G 网络时 5 小时,使用 2G 网络时 12 小时<br>待机时间: 300 小时<br>互联网使用: 使用 3G 网络时 5 小时<br>视频播放: 10 小时<br>音频播放: 30 小时 |
| Mac系统要求 | 配备 USB 2.0 端口的 Mac 电脑; Mac OS X v10.4.11 或更新版本; iTunes 8.2 或更新版本; 互联网接入                                                   |

|         | 配备 USB 2.0 端口的 PC 电脑; Windows Vista、Windows XP Home |
|---------|-----------------------------------------------------|
| PC 系统要求 | 或含 Service Pack 2 或更新版本的 Windows Professional;      |
|         | iTunes 8.2 或更新版本; 互联网接入                             |
|         | 工作温度 0° 至 35° C (32° 至 95° F); 非工作温度: -20°          |
| 环境要求    | 至 45° C (-4° 至 113° F); 相对湿度: 非凝结状态下 5%             |
|         | 至 95%;最大作业高度: 3000 米 (10,000 英尺)                    |
| 檢〉と检山   | 30-pin dock 端口; 3.5 毫米立体声耳机迷你插孔; 内置扬声               |
| 制八寸制口   | 器; 内置麦克风; SIM 卡托架                                   |
|         | iPhone 3GS; 带遥控功能和麦克风的 Apple 耳机; Dock               |
| 随机装箱    | Connector to USB 线缆; USB 电源转换器; 资料; SIM 弹出工         |
|         | 具 \$9                                               |

## 1.1.2 iPhone 3G 技术参数

| 项目    | 参数                                                                                                    |
|-------|----------------------------------------------------------------------------------------------------|
| 外观    |                                                                                                    |
| 尺寸    | 115.5 x 62.1 x 12.3mm                                                                                                    |
| 重量    | 133g                                                                                                    |
| 内存容量  | 8GB                                                                                                    |
| 显示屏参数 | 3.5 英寸 Multi-Touch 触控宽屏幕; 480x320 像素                                                                                     |
| 网络支持  | UMTS/HSDPA(850, 1900, 2100MHz);<br>GSM/EDGE(850, 900, 1800, 1900MHz)                                                     |
| 上行峰值  | 384Kbps                                                                                                    |
| 下行峰值  | 3.6Mbps                                                                                                    |
| 蓝牙    | Bluetooth 2.0                                                                                                    |
| 定位功能  | 辅助全球卫星定位系统                                                                                                    |
| 摄像头   | 200万像素;照片地理标记功能                                                                                                    |
| 耳机    | 带麦克风的立体声耳机                                                                                                    |
| 电池    | 内置可充电式锂电池;<br>通话时间: 使用 3G 网络时 5 小时,使用 2G 网络时 10 小时<br>待机时间: 300 小时<br>互联网使用: 使用 3G 网络时 5 小时<br>视频播放: 7 小时<br>音频播放: 24 小时 |

| Mac系结亜击 | 配备 USB 2.0 端口的 Mac 电脑; Mac OS X v10.4.11 或更新版       |
|---------|-----------------------------------------------------|
| Mac尔筑安水 | 本; iTunes 8.2 或更新版本; 互联网接入                          |
|         | 配备 USB 2.0 端口的 PC 电脑; Windows Vista、Windows XP Home |
| PC 系统要求 | 或含 Service Pack 2 或更新版本的 Windows Professional;      |
|         | iTunes 8.2 或更新版本; 互联网接入                             |
|         | 工作温度 0° 至 35° C (32° 至 95° F); 非工作温度: -20°          |
| 环境要求    | 至 45°C (-4°至 113°F);相对湿度: 非凝结状态下 5%                 |
|         | 至 95%; 最大作业高度: 3000 米 (10,000 英尺)                   |
| 榆〉占榆山   | 30-pin dock 端口; 3.5 毫米立体声耳机迷你插孔; 内置扬声               |
| 制八勺制山   | 器; 内置麦克风; SIM 卡托架                                   |
| 防机壮岱    | iPhone 3G; 带麦克风的立体声耳机; Dock Connector to USB        |
| 迎加衣相    | 线缆; USB 电源转换器; 资料; SIM 弹出工具                         |

1.1.3 参数对比

| 项目         | iPhone 3GS            | iPhone 3G             |
|------------|-----------------------|-----------------------|
| 内存容量       | 16GB、32GB             | 8GB                   |
| 下行峰值       | 7.2Mbps               | 3.6Mbps               |
| 摄像头        | 300万像素;自动对焦;摄像        | 200万像素                |
| 颜色         | 黑色、白色                 | 黑色                    |
| 由汕庙田       | 通话时间: 使用 2G 网络时 12 小时 | 通话时间: 使用 2G 网络时 10 小时 |
| 电池反用<br>时间 | 视频播放: 10小时            | 视频播放:7小时              |
| 비가 [편]     | 音频播放: 30小时            | 音频播放: 24 小时           |
|            | 即拍即剪摄像机               | 无                     |
| 其他功能       | 语音控制                  | 无                     |
|            | 数字指南针                 | 无                     |

#### 1.2 iTunes

1.2.1 定义

iTunes 是由苹果公司在 2001 年 1 月 10 日发布的用于音乐与视频播放、资料管理的应用程序。

1.2.2 下载地址

http://www.apple.com.cn/itunes/download/

1.2.3 桌面图标

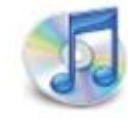

#### 1.2.4 同步

iTunes 可根据需要使 iPhone 手机与电脑同步所需内容。默认情况下,只要将 iPhone 连接到电脑, iTunes 就会自动与 iPhone 同步,同步操作的一般步骤如下。

| 文件(E) 编辑(E) 查看(V) 控制(C                                                                                                    | ) Store( <u>S</u> ) 高级( <u>A</u> )                               | 帮助( <u>H</u> ) iTunes                                                     |                                |                                                      |                               |          |     |
|----------------------------------------------------------------------------------------------------|------------------------------------------------------------------|---------------------------------------------------------------------------|--------------------------------|------------------------------------------------------|-------------------------------|----------|-----|
|                                                                                                    | ⊙ ◀≬                                                             | ú                                                                         |                                |                                                      | ■ …<br>查看                     |          | 投索  |
| 资料库                                                                                                    | 摘要<br>iPhone<br>らい<br>うう                                         | 信息铃声                                                                      | 音乐<br>名称<br>容量<br>软件原本<br>序列号  | 照片 P<br>: chenchx<br>: 6.88 GB<br>: 3.0<br>: 8891106 | Podcast<br>ሰነ iPhone<br>SQ8L0 | 视频 应     | 用程序 |
| <ul> <li>▶ ● chenchx 的 iPh ●● C</li> <li>● ● chenchx 的 iPh ●● C</li> <li>● ● fitures DJ</li> <li>※ Genius</li> <li>● 25 大金曲排行榜</li> </ul> | 版本<br>有较新版本的 ii<br>"更新"。<br>———————————————————————————————————— | Phone 软件(版本 3.0.1<br>ne 出现问题,您可以单击                                        | )。要使用最新<br>                    | 的软件来更新<br>                                           | 新您的 iPhone<br><br>置。          | ,请单击<br> | 更新  |
| <ul> <li>90年代音乐</li> <li>我的最爱</li> <li>音乐视频</li> <li>最近播放的</li> <li>最近添加的</li> <li>未命名播放列表</li> </ul>                                     | 选项                                                               | <ul> <li>□ 连接此 IPI</li> <li>□ 仅同步选<sup>□</sup></li> <li>□ 手动管理</li> </ul> | none 时自动同步<br>中的歌曲和视频<br>音乐和视频 | ;                                                    |                               |          | ,   |

(1)将 iPhone 连接电脑,在电脑端运行 iTunes 软件并自动识别 iPhone (如上图所示)

(2)将需要同步的资料加入资料库

(3)在 iTunes 中,从左栏中选中 iPhone 后在"摘要"、"信息"、"铃声"、"音乐"、"照片"、"视频"和"应用程序"设置面板中 根据需要配置同步设置

\*关闭 iPhone 的自动同步的方法:将 iPhone 连接到电脑,在 iTunes 中,从边栏中选择 iPhone 并点按"摘要"标签,取消选择 "连接此 iPhone 时自动同步"

#### 1.3 安装 SIM/USIM 卡

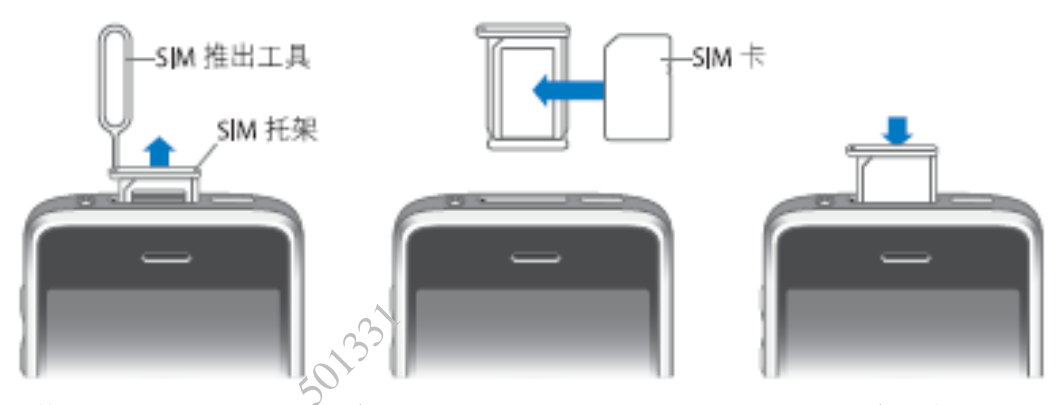

(1)使用工具插入卡托架上的小孔,用力向下按至托架弹出 (2)拉出卡托架并将 SIM/USIM 卡放入托架 (3)将装有 SIM/USIM 卡的托架再推入 iPhone 手机中

#### 1.4 激活

1.4.1 激活前后图片对比(iPhone 3G 版本)

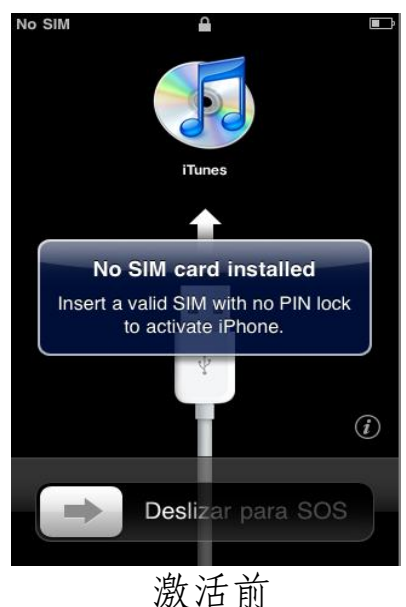

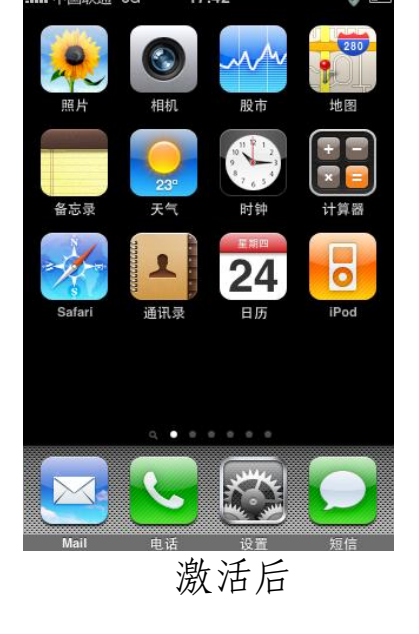

1.4.2 激活步骤

- (1) 安装 iTunes 软件
- (2) 将 SIM/USIM 卡放入 iPhone 手机中,并确保手机处于开机状态
- (3) 将网线插上电脑,确保电脑处于联网状态

(4) 将随机附带的数据线一端插入电脑的 USB 接口,另一端接在 iPhone 的数据接口

(5) 在电脑上运行 iTunes 软件, iTunes 自动识别 iPhone 手机并

连接苹果服务器进行激活

(6)如 iTunes 弹出运营商设置对话框, 点击"更新设置"即可

\*执行到第五步如出现 iTunes 不能识别 iPhone 手机时,请将连接到 iPhone 数据接口的数据线拔下重新连接。

#### 1.5 设置屏幕快捷键

下文以设置"手机营业厅"屏幕快捷键为例,说明设置屏幕快 捷键的一般方法与流程。

(1) 点击"safari"图标20,进入浏览器

(2) 进入"safari"浏览器后,点击"书签"入口图标 🕰

| 美通 3G 🔆 9:02 📟 |
|----------------|
| 书签 完成          |
|                |
| 记录    >        |
| )              |
| o!             |
|                |
| e              |
| ube            |
|                |
| 营业厅            |
|                |
| •              |
| ne 用户指南        |
| na Wab 広田和広    |
|                |
|                |

(3) 进入书签列表界面,选中"手机营业厅"(如设置"沃·3G"屏幕快捷键,应选择"沃·3G"书签)

(4) 打开所选书签对应网站并待首页完全显示后点击"+"按钮

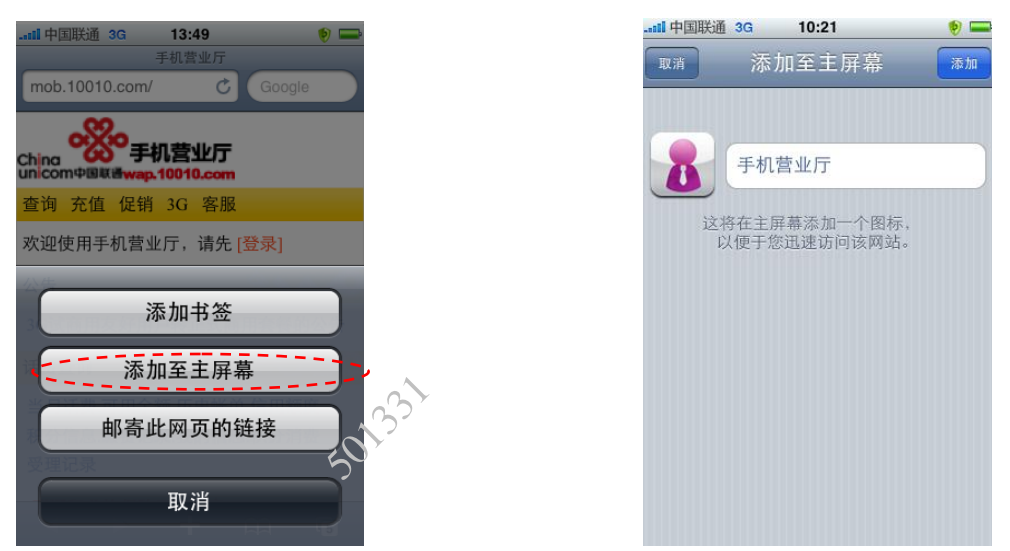

(5) 在弹出的菜单中选择点击"添加至主屏幕"按钮

(6) 进入快捷键名称编辑界面,可在编辑框中进行文字编辑(图标 不支持编辑)

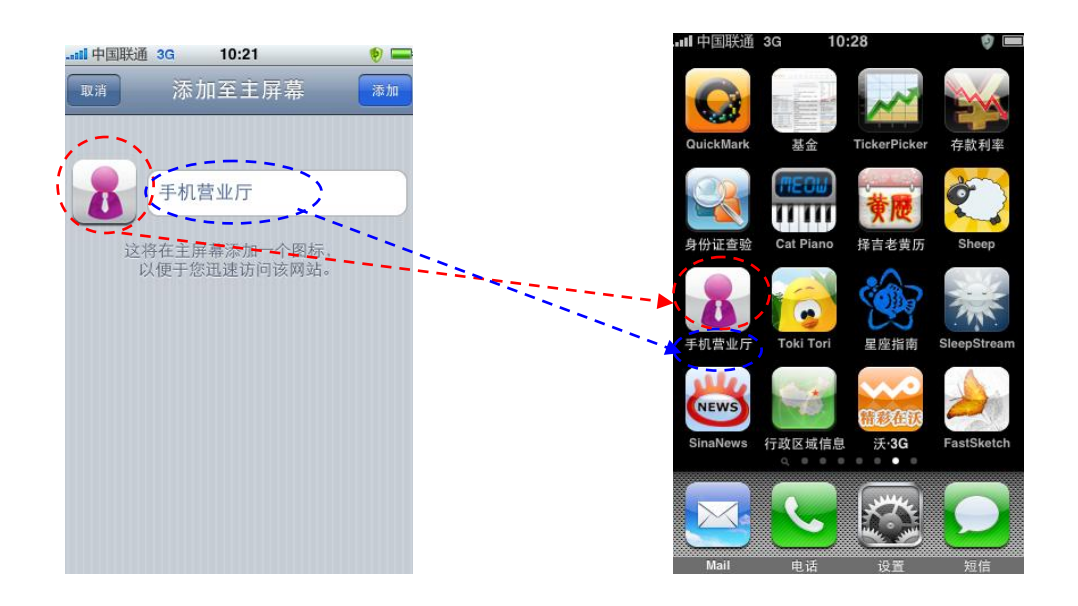

(7)须将书签名称修改为"手机营业厅"(如书签名已为"手机营业厅"则不需修改,修改操作为手指轻按屏幕,即出现放大镜,移动即可实现光标插入修改;在设置"沃·36"屏幕快捷键时须修改为 "沃·36",如已为"沃·36"则不需修改)

- (8) 完成修改后点击右上方的"添加"按钮即可完成屏幕快捷键的 设置工作
- (9) 快捷键一般自动添加在非首屏,如需添加到首屏,需用手指轻

按图标,数秒钟后图标将出现抖动状态,此时将需要添加到首屏的 图标手动拖到首屏,再单击"Home"键,图标即恢复到非抖动状态

#### 1.6 注册免费 iTunes 帐号

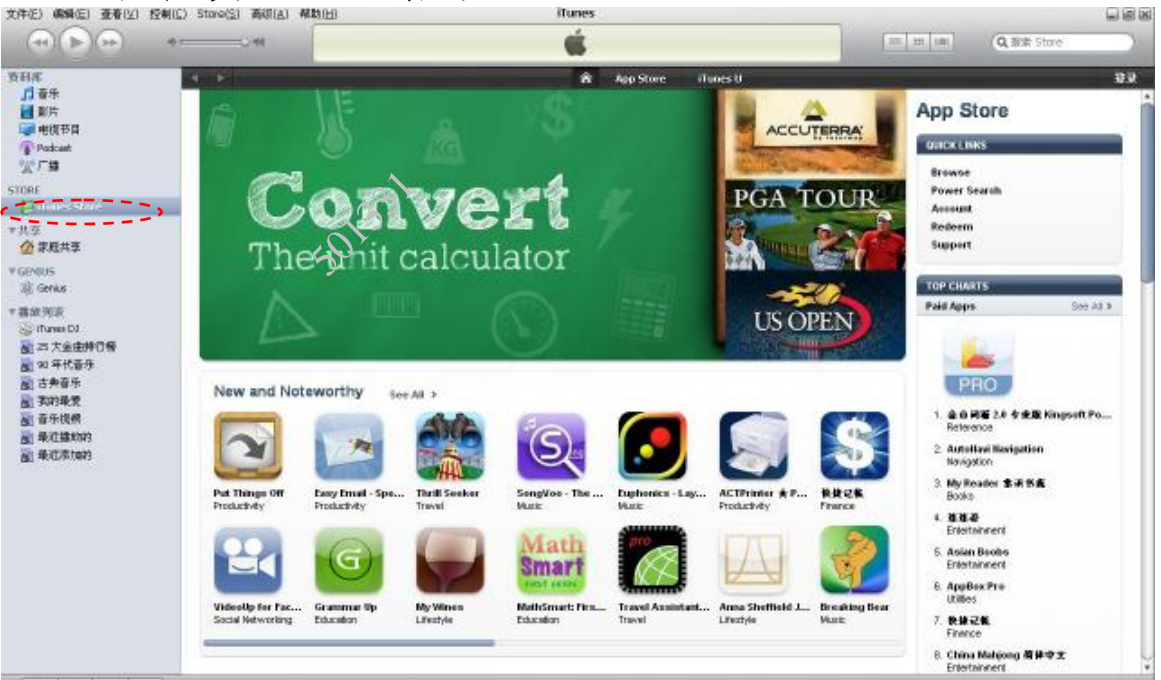

(1) 打开 iTunes,点击左栏中的 iTunes Store 连接服务器,连接成功后,右边栏目将显示各种应用

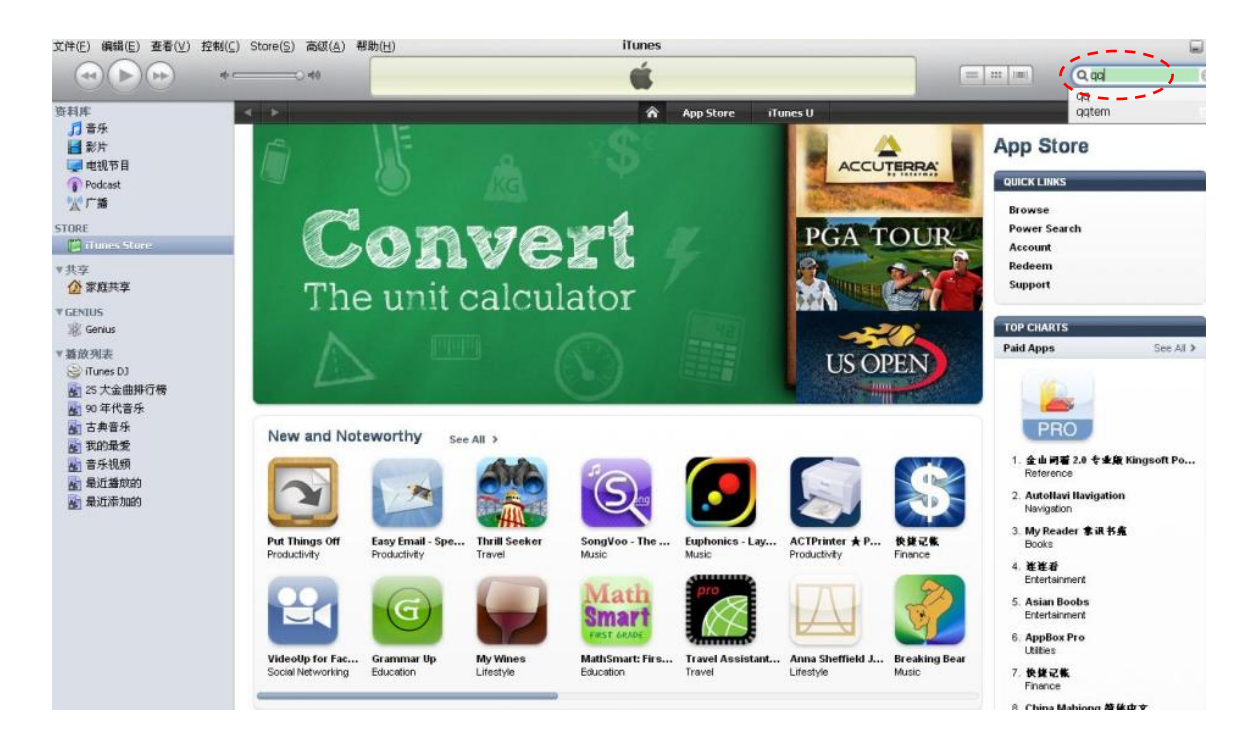

(2) 找一个免费软件,可通过搜索查找,如在搜索栏中输入 QQ (如 上图红线标注)

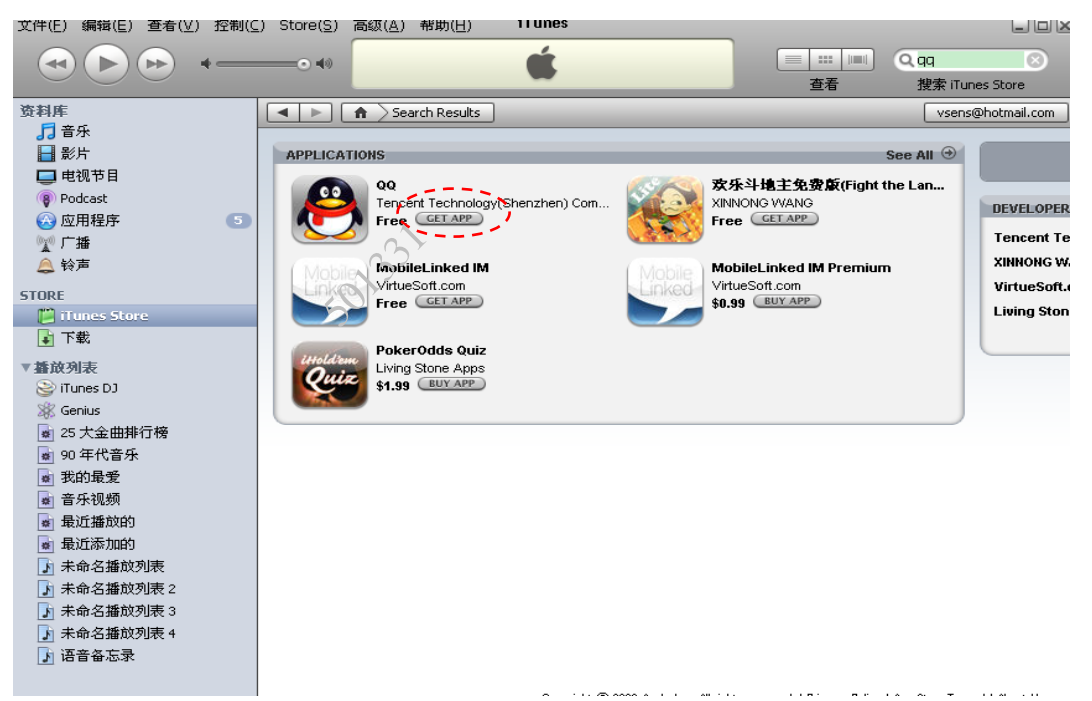

(3) 选中一个免费应用 QQ 后点击 "GET APP" 按钮弹出程序下载窗口(如第一次注册则直接弹出"创建新帐户"窗口)

| · · · · · · · · · · · · · · · · · · · | Tunes Store 进行下载<br>Apple 帐户,请单击"创建新 | "帐户"。                        |
|---------------------------------------|--------------------------------------|------------------------------|
| 30                                    | 创建新帐户(N                              |                              |
| 您若使用<br>请输入您                          | Apple 帐户(例如,从iTu<br>的 Apple ID 和密码。  | unes Store 或 MobileMe 取得的帐户) |
| Apple ID(A)                           | : [                                  | Plito : steve@me.com         |
| 密码(P)                                 | :<br>记住用于购买的恋報                       | 志记了签码?(E)<br>局(R)            |
|                                       |                                      |                              |

(4) 点击"创建新帐户"按钮

| 文件(E) 编辑(E) 查看(⊻) 控制(⊆) Store(5                                                                                                    | 2) 高级(A) 帮助(H)<br>=C no | iTunes          |           |                             |              | Q. qq |
|----------------------------------------------------------------------------------------------------|-------------------------|-----------------|-----------|-----------------------------|--------------|-------|
| 资料库<br>〕 音乐                                                                                                    | 步道本至                    | iTupos Stora    | App Store | iTunes U                    |              |       |
| ● Podcost<br>微广播<br>STORE<br>門Unes Store                                                                                                    | MERI                    | g in unes Store |           |                             |              |       |
| ▼共享<br>⑦ 家庭共享<br>▼ GENIUS<br><sup>※</sup> Genius                                                                                                    |                         |                 |           | 有了 iTunes 商店中<br>您可以浏览和下载   | 账户,<br>载最喜欢的 |       |
| <ul> <li>■ 諸政列表:</li> <li>○ iTunes D3</li> <li>25 大金曲持行榜</li> <li>26 大金曲持行榜</li> <li>27 古典音乐</li> <li>28 古典音乐</li> <li>28 訪幼最愛</li> <li>28 青牙状態病</li> <li>28 遺ど播放的</li> </ul> | 59133                   |                 |           | 娱乐节目,产品和<br>要开始创建您的帐户,点按"做过 | Ⅱ其它程序。<br>☞  |       |
| 🛃 最近添加的                                                                                                    |                         |                 |           |                             | 取消 继续        | ę.    |

#### (5) 进入帐户注册界面,点击"继续"按钮

iTunes Store 使用条款

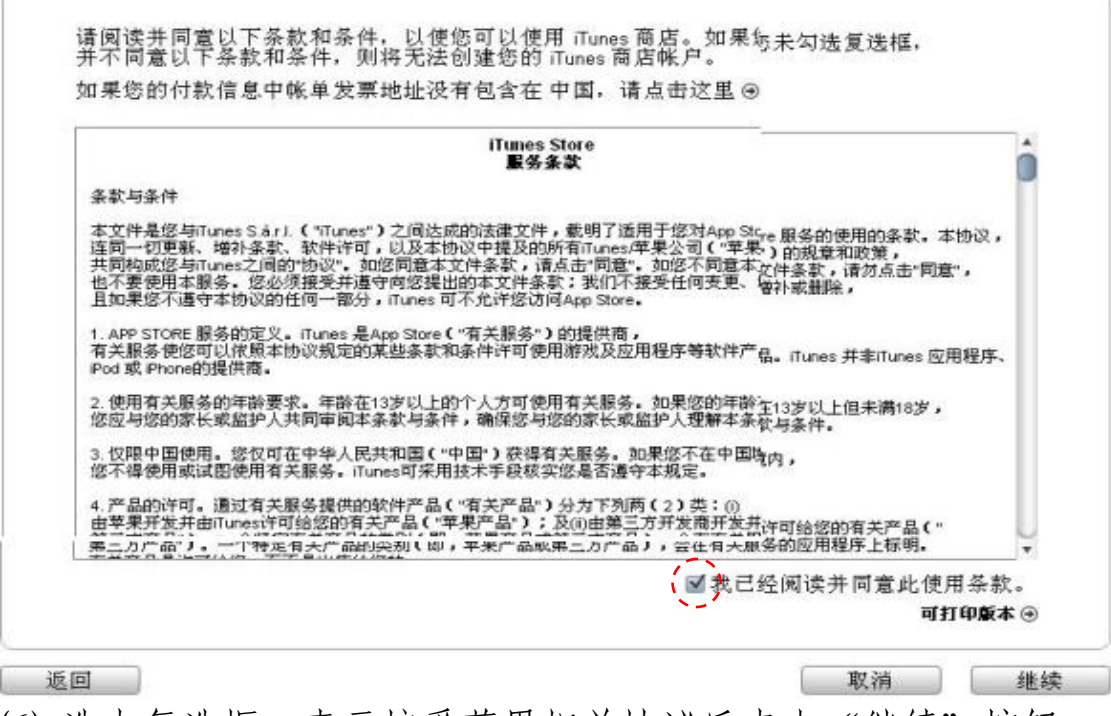

(6) 选中复选框,表示接受苹果相关协议后点击"继续"按钮

# 女王还孩

创建 iTunes Store 帐户 (Apple ID)

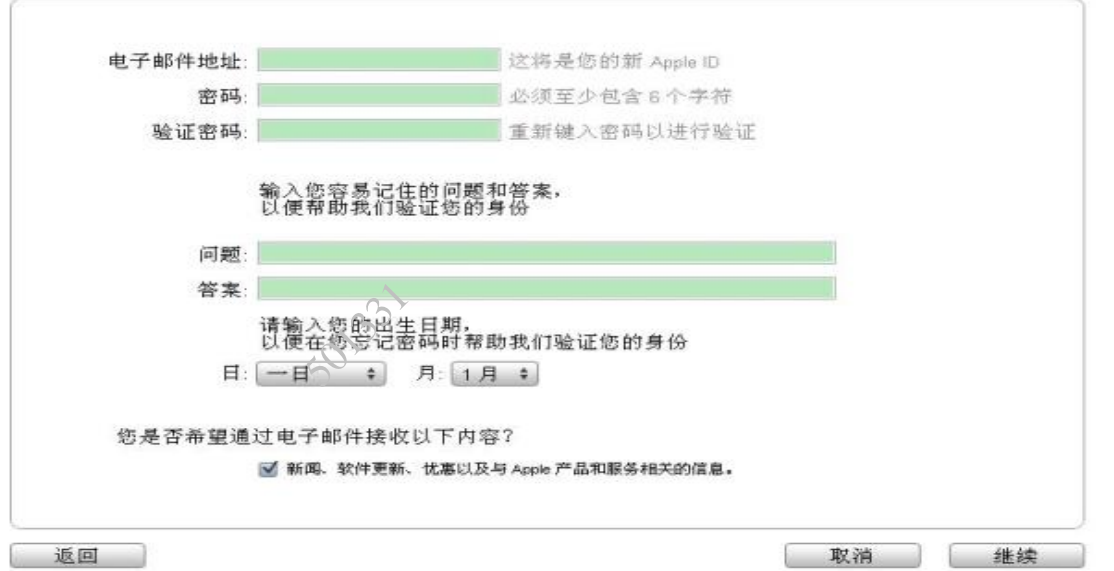

(7) 输入相关信息后点击"继续"按钮(问题和答案输入框请输入 英文字母,同时第一次注册时需对地区进行选择,请选择"中国")

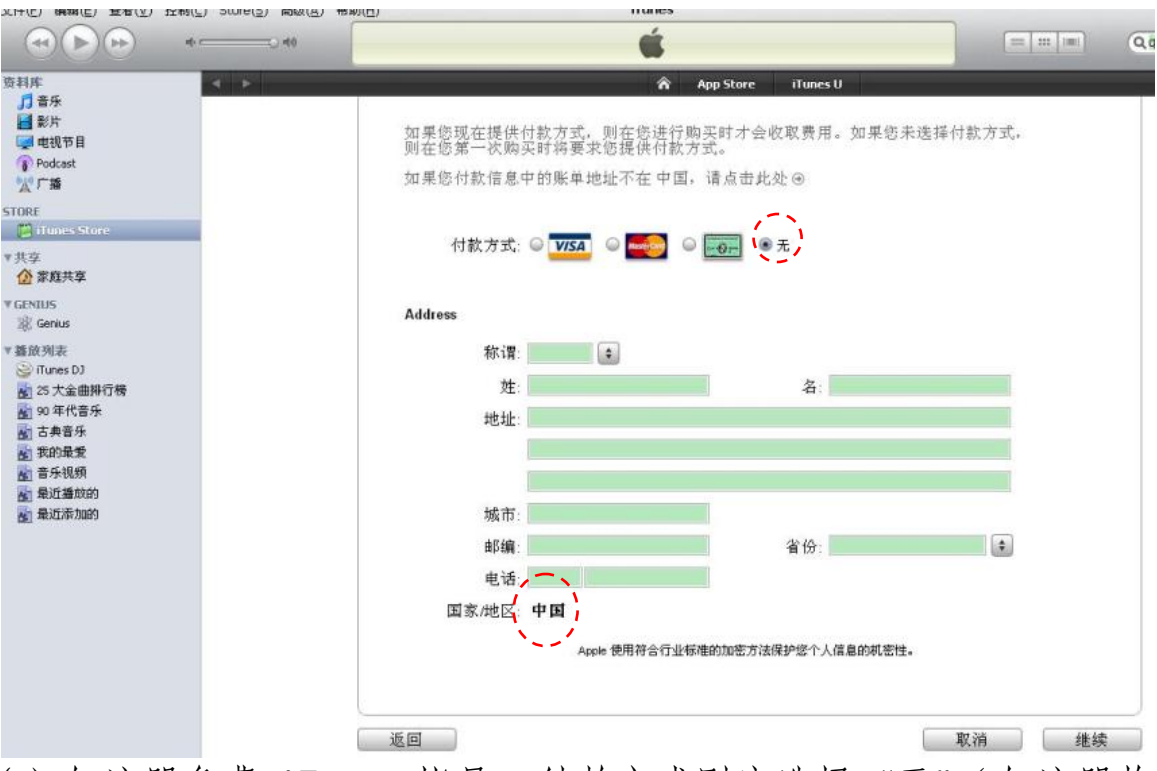

(8) 如注册免费 iTunes 帐号, 付款方式则应选择"无"(如注册收 费帐号可按需选择其他付款方式), 同时填写其他相关资料后点击 "继续"按钮

●安全连接

验证您的帐户

| 一封包含链接的电子邮件已发送至以下地址,用于验证您的帐户。请务必查看您的电子邮件并通过该链接完成您的帐户                                                                                                    | 注册。                   |
|----------------------------------------------------------------------------------------------------|-----------------------|
| laislamay@gmail.com                                                                                                    |                       |
| 重新发送电子邮件或更改您的电子邮件地址 ④                                                                                                    |                       |
| (9) 注册完成后, iTunes 将提示注册工作完成, 同时需述                                                                                                    | <sub>完成</sub><br>进行验证 |
| 您的 iTunes Store 帐户已通过以下 Apple ID 建立:                                                                                                    |                       |
| Log laislamay@gmail.com                                                                                                    |                       |
| 清点击以下链接以验证您的帐户,然后使用建立帐户时创建的新_Apple ID 和密码登录_iTunes Store。<br><u>https://buy.itunes.apple.com/WebObjects/MZFinance.woa/wa/verifyAccountEmail?evcode=\/TN3TW</u><br>谨上<br>iTunes Store 团队<br>Apple, Inc. | <u>W3XAARA-</u>       |
| Apple 尊重您的隐私。<br>您的个人信息可以在 <u>http://www.apple.com/legal/privacy/</u> 上查看。<br>版权所有 © 2008 Apple Inc. <u>保留所有权利</u> .<br>(10) 进入注册邮箱打开确认邮件,点击帐户确认链接地封<br>动 PC 端的 iTunes 软件连接服务器                         | 止,自动启                 |
| Sign in to complete Account Creation Sign in using the account and password you used during setup.                                                                                                    |                       |
| Apple ID(A):       例如:steve@me.com         密码(P):       忘记了密码?(F)                                                                                                    |                       |
| Sign In Cancel                                                                                                    |                       |

(11) 进行确认的过程中, iTunes 会弹出对话框, 需对所注册的帐号 和密码进行再次输入

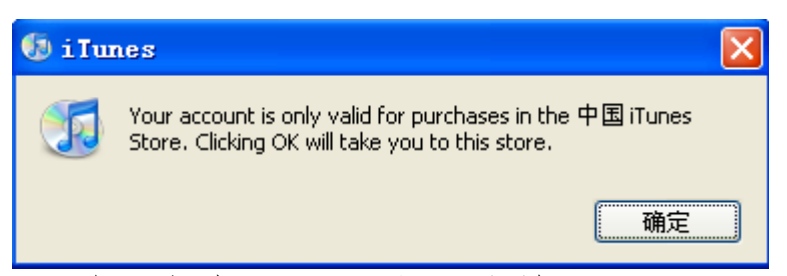

(12) 确认成功后,注册帐号生效

1.7 输入法

iPhone 手机支持中文输入和手写输入,但出厂设置默认未打开这二种输入法,手动打开这二种输入法的步骤如下。

(1) 点击"设置"图标 👀, 进入设置界面

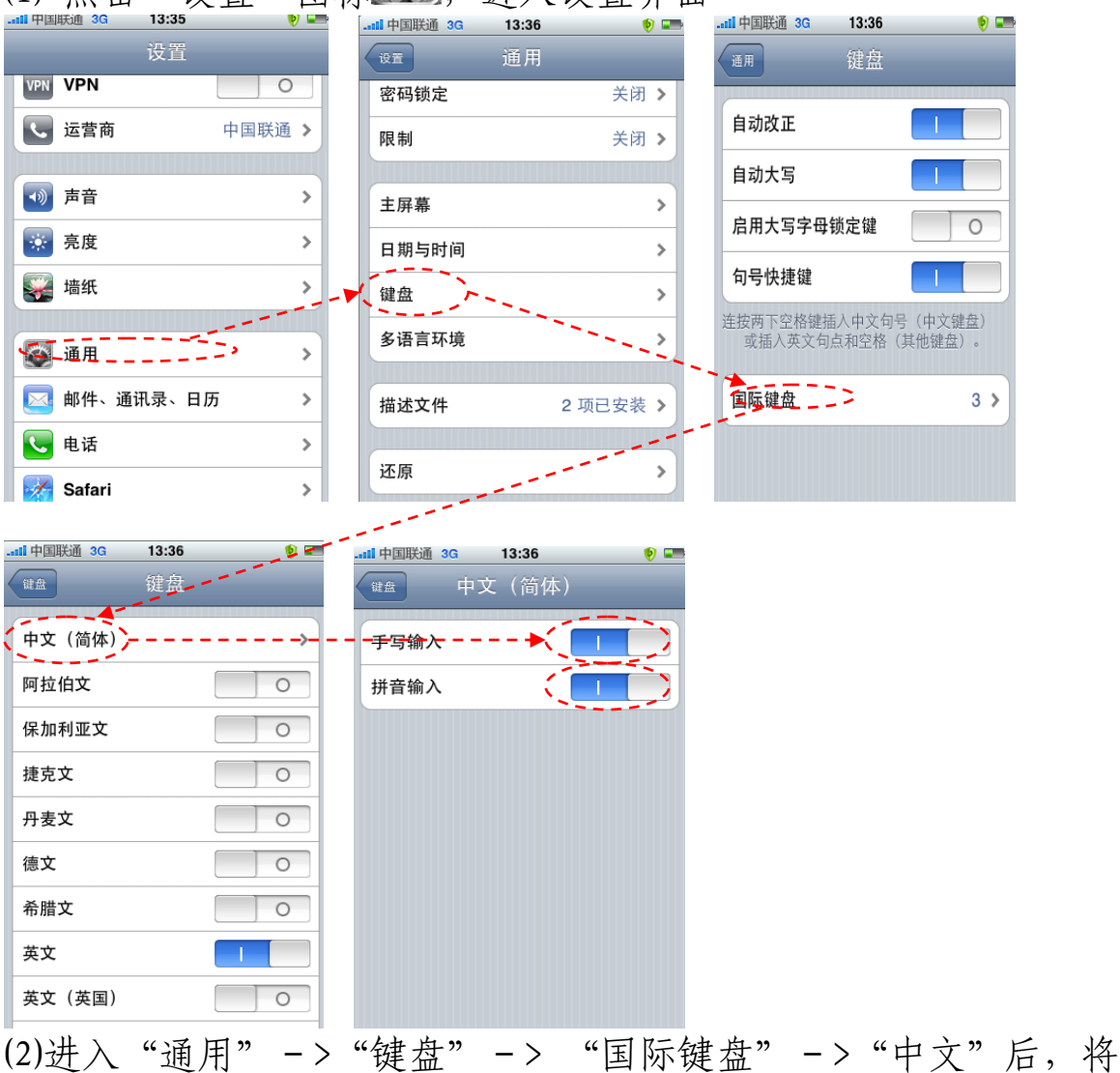

#### 手写输入和拼音输入打开即可

ANIZ

1.8 设置时间

| (1),     | 点击设置图标     | "   | 进入设置界  | 面             |      |        |
|----------|------------|-----|--------|---------------|------|--------|
|          | 联通 3G 9:29 | 🍥 💌 |        |               | 9:29 | 🔊 💷    |
|          | 设置         |     |        | 设置            | 通用   |        |
| •        | 声音         | >   |        | 密码锁定          |      | 关闭 >   |
| *        | 亮度         |     |        | 限制            |      | 关闭 >   |
|          | Late Art   | 5.  |        |               |      |        |
|          | <b>墙</b> 纸 | - 3 |        | 主屏幕           |      | >      |
| <b>S</b> | 通用         | >   |        | 日期与时间         |      | >      |
|          | 邮件、通讯录、日历  | >   |        | 键盘            |      | >      |
|          | 电话         | >   |        | 多语言环境         |      | >      |
|          | a / ·      |     |        |               |      |        |
|          | Safari     | >   |        | 描述文件          | 2 项  | i已安装 > |
|          | 短信         | >   |        |               |      |        |
|          | iPod       | >   |        | 还原            |      | >      |
| (2)      | 在设置界面中     | 单击" | 通用",打开 | <b>F</b> 通用设置 | 界面   |        |

(3) 在通用设置界面中,单击"日期与时间"

| II 中国联通 3G 9:29 | 💌 😢    | III 中国联通 3G 9:30 |
|-----------------|--------|------------------|
| 通用 日期与时         | )<br>I | 日期与时间时区          |
| 24 小时制          |        | Q 北京             |
|                 |        | 中国,北京            |
| 时区              | 北京 >   |                  |
| 设定日期与时间         | >      |                  |
|                 |        |                  |
|                 |        | QWERTYUIO        |
|                 |        | ASDFGHJK         |
|                 |        |                  |
|                 |        | 123 ⊕ 空格 换       |

(4) 根据需要决定是否设定 iPhone 使用 24 小时制(以设置 24 小时制)(以设置 24 小时制)(), 滑块滑动到0蓝色选项为开,上图演示为开)
(5) 打开时区选择界面,设置时区(以北京时间为例)

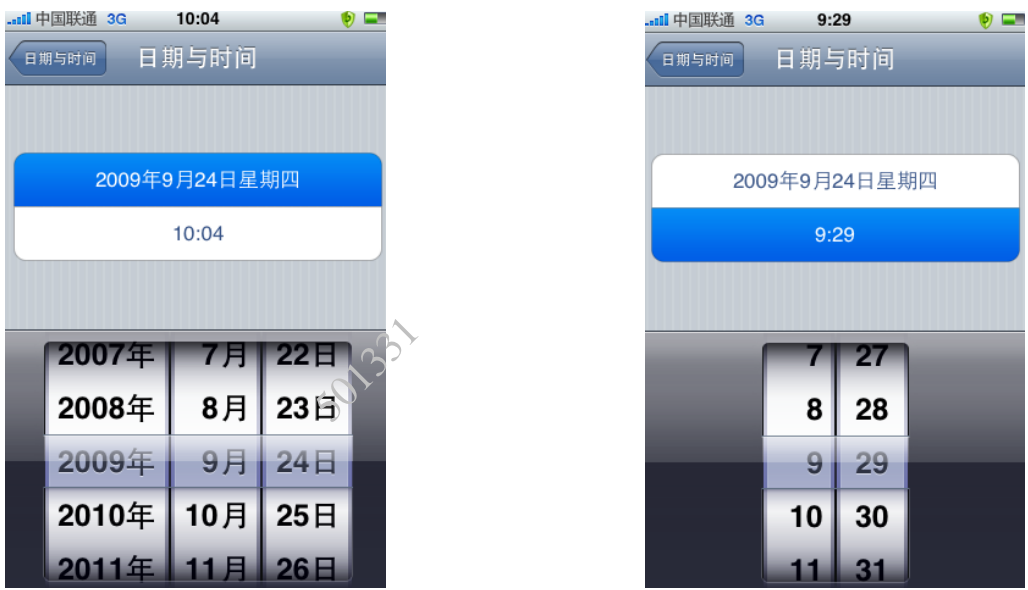

(6)进入日期与时间设置界面,选中日期区域后,对日期进行设置 (7)选中时间区域后,对时间进行设置

#### 1.9 特殊性操作

iPhone 手机支持 Multi-touch 技术,并内置重力感应器,给手 机操作带来革命性的变化,代表性操作如下。 (1) 放大

用户在浏览网页或图片时,如需放大显示某区域,则需采用两 根手指并拢点击 iPhone 屏幕上该区域且慢慢分开的操作。随着两 根手指的分开, iPhone 屏幕中显示的区域将被放大,内容放大的倍 数与手指分开的距离有关,可重复使用此操作来对内容进行放大。 (2) 缩小

用户在浏览网页或图片时,如需缩小显示某区域,则需采用两 根手指以分开姿态点击 iPhone 屏幕上该区域且慢慢并拢的操作。 随着手指的并拢, iPhone 屏幕中显示的区域将被逐渐缩小(缩小到 一定程度不能再缩小),内容缩小的倍数与手指分开和并拢的距离 有关,可重复使用此操作来对内容进行缩小。 (3) 屏幕旋转

由于 iPhone 内置重力感应器,为此当将 iPhone 从竖置变为横 置或从横置变为竖置时, iPhone 显示屏幕将自动根据用户所持方式 调整当前内容的显示方式,即竖置时竖屏显示,横置时横屏显示。

#### 二、主要功能

下文将以 iPhone (软件版本为 3.1) 为例,介绍电话、短信、 通讯录、iPod、上网、邮件、AppStore 的一般操作方法。

#### 2.1 电话

点击电话图标进入电话管理界面后,通过轻触名字或号码即可 拨出电话。"电话"界面底部的按钮可快速访问个人收藏、最近通 话、通讯录和数字键盘(用于手动拨号)。下文将介绍拨打电话等 相关操作的一般步骤。

#### 2.1.1 拨打电话

(1)点击电话图标些进入 iPhone 的电话拨打界面

|                 | 16:10           | 🤨 💳                 |
|-----------------|-----------------|---------------------|
|                 | 10010           |                     |
| 1               | <b>2</b><br>ABC | 3<br>DEF            |
| <b>4</b><br>GHI | 5<br>JKL        | 6<br><sup>MNO</sup> |
| 7<br>PQRS       | <b>8</b><br>TUV | 9<br>wxyz           |
| *               | <b>0</b><br>+   | #                   |
| +1              | •呼叫             | ×                   |
|                 |                 |                     |

| 中国联通 3G 12:35           | 🌔 🦻 🚍    |
|-------------------------|----------|
| <sup>群组</sup> 全部联系人     | +        |
| Q 搜索                    | Q A      |
| С                       | B        |
|                         | D        |
| 陈 小虎                    | E        |
| <b>^</b>                | F        |
| G                       | H        |
| <u>►</u> <del>/</del> _ | ï        |
| ) 乐                     | J        |
| Ц                       | <u>к</u> |
| Л                       | M        |
| 苗 劫国                    | N        |
| <b>幹</b> 泡呂             | 0        |
|                         | Р        |
| L                       | Q        |
| 刘小波                     | s        |
|                         | T        |
| P                       | U        |
|                         | V        |
| 彰 师傅                    | W        |
| 2007 7 TE TVJ           | ×        |

(2)如记得对方号码,可直接在电话界面下方单击"拨号键盘"图标 调出拨号软键盘进行号码输入

(3)如拨打通讯录中的电话,可单击"通讯录"图标,进入通讯录列表界面,单击需要拨打的联系人

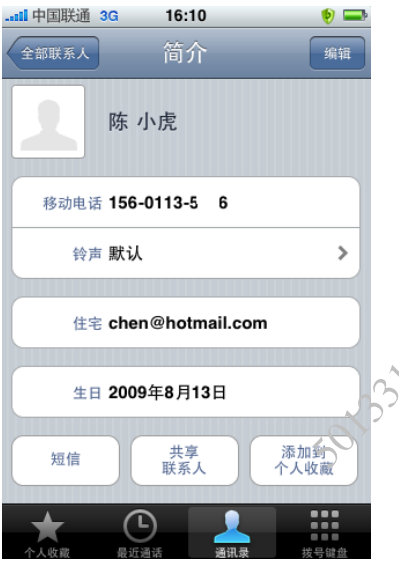

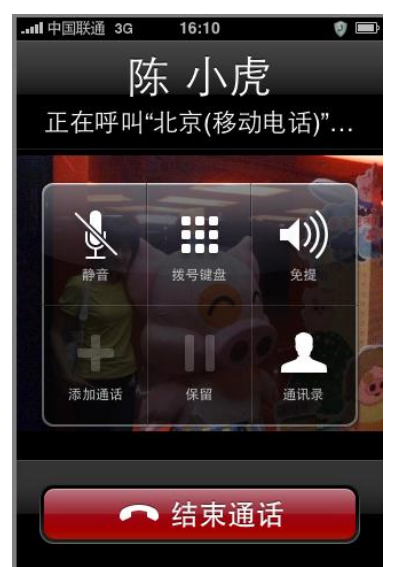

- (4) 进入联系人资料界面,单击移动电话
- (5) 进入拨打状态
- 2.1.2 接听电话

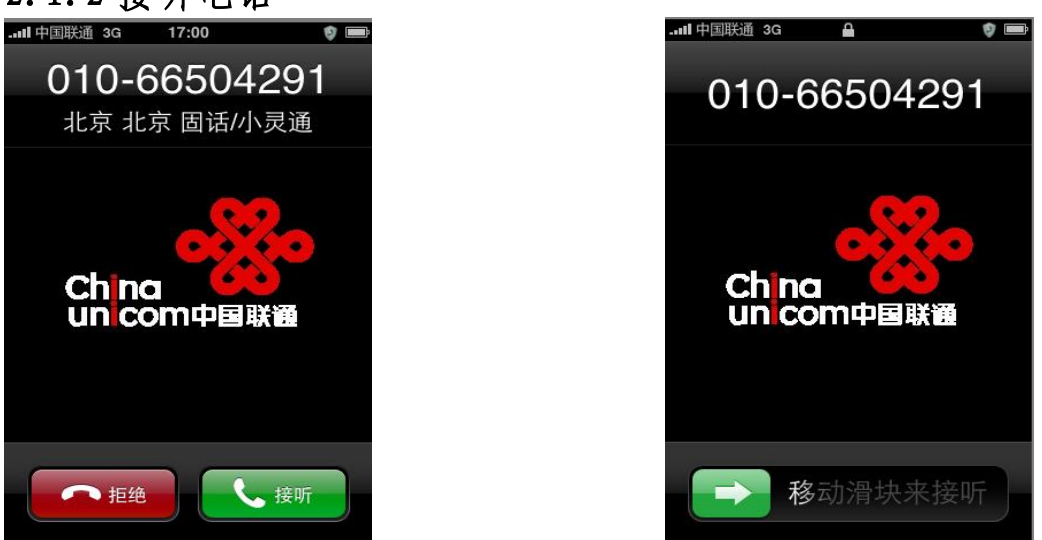

(1)iPhone 手机处于非锁屏或非睡眠状态下,当有电话打入时,点击 "接听"按键即可接听电话

(2)iPhone 手机处于锁屏或睡眠状态下,当有电话打入时,则先滑动

移动滑块来接听 "后接听

(3)单击睡眠 / 唤醒(电源)键可实现静音功能,双击睡眠 / 唤醒 (电源)键可实现拒接功能。

#### 2.1.3 通话记录管理

(1)点击 图标进入 iPhone 电话拨打界面后点击"通话记录",进入通话记录列表界面

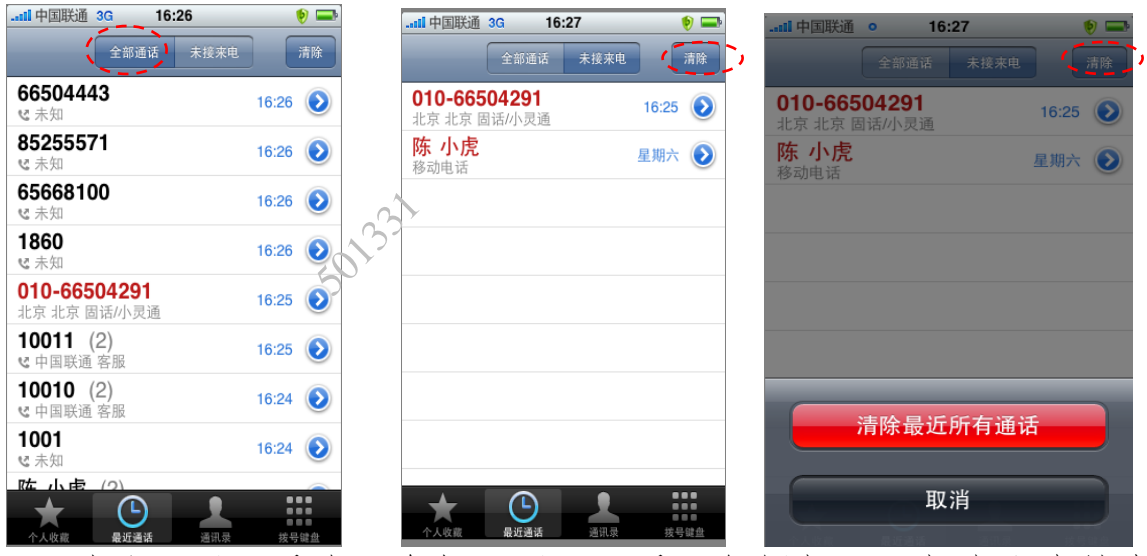

(2) 默认通话记录为"全部通话"记录,包括打入、打出和未接电话,其中未接电话将红色字体标注

(3) 点击"未接来电"按钮,将显示未接电话记录

(4) 如需清除所有通话记录, 点击"清除"按钮

#### 2.2 短信

内置 iPhone OS 3.0 以上系统的 iPhone 手机均支持短信的转发功能,但在群发短信时,需分别添加联系人,不支持一次选择多个联系人,下文介绍短信发送和删除等操作的一般步骤。

#### 2.2.1 查看短信

当用户收到一条短信时, iPhone 会发出铃声或产生震动提示用户(根据用户预先的铃声设置而定),同时屏幕将自动显示收到短信的数量,如

(1) 当收到一条新短信时,点击短信图标 进入短信查看界面

|                                        | 17:16                           | 🦻 🚍                                   |   |
|----------------------------------------|---------------------------------|---------------------------------------|---|
| 编辑                                     | 短信                              |                                       |   |
| <b>10655111</b><br>9月22日 星期<br>农历八月初四. | ]                               | 10:35                                 |   |
| <b>10661700</b><br>8801                |                                 | 星期六                                   |   |
| <b>10655133</b><br>您点播的腾讯<br>发送每条短信    | (10661700)的申<br>收取信息费1.00       | <mark>星期六</mark><br>清Q号业务, ≯<br>元,中国联 | ^ |
| <b>+86 186-03</b><br>附件: 1 个图(         | <b>32-0522</b><br>象, 1 个视频, 2 个 | 09-9-3<br>音频文件                        |   |
| <b>156-0132-0</b><br>附件:1 个视频          | <b>)517</b><br>频                | 09-9-3<br>>                           |   |

| -1 | 📶 中国联通 3G 9:27                                                                                                    | 🦻 📼 |
|----|----------------------------------------------------------------------------------------------------|-----|
| -  | 短信 10655111                                                                                                    | 编辑  |
|    | 若您对《新闻早晚报》的内<br>容有好的意见或建议,请发<br>送电子邮件至<br>sjb@chinaunicom.cn。期待<br>您的参与!<br>【客户服务】<br>如有手机报接收或订退方面<br>的问题,请致电联通客服热线<br>10010或咨询本地营业厅。<br>【订购方式】<br>订阅本报,请发送短信1到<br>10655111,3元/月。<br>更多精彩报刊,请手机登<br>录 <u>http://shoujibao.uni-</u><br>info.com.cn | ٢   |
| (  | 20                                                                                                    | 发送  |

- (2) 选择需要查看的短信并单击
- (3) 进入短信内容查看界面进行查看
- 2.2.2 发送短信
- (1)点击短信图标 进入短信编辑界面

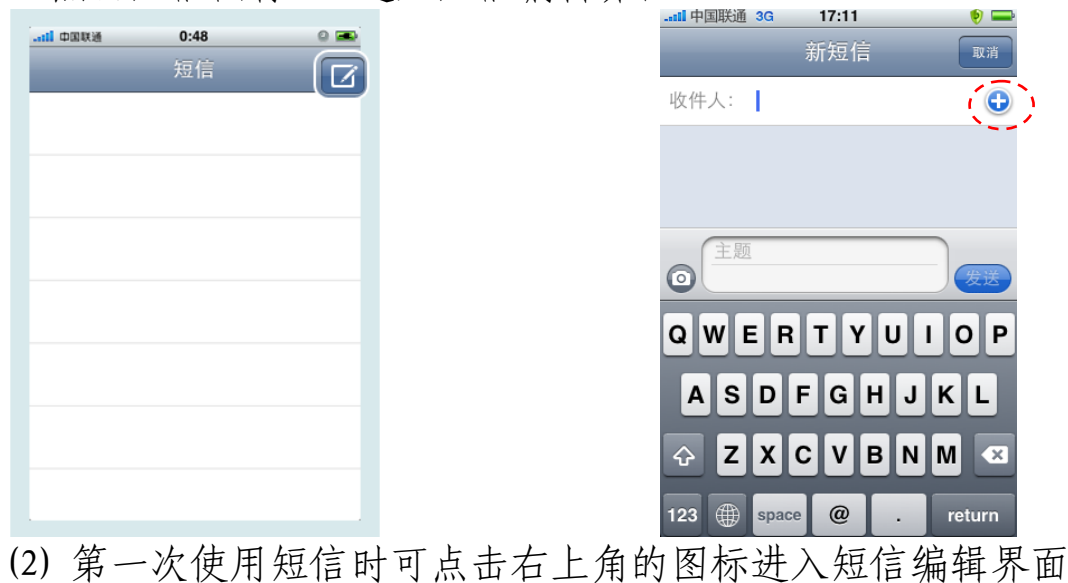

### (3) 点击 " 1开通讯录

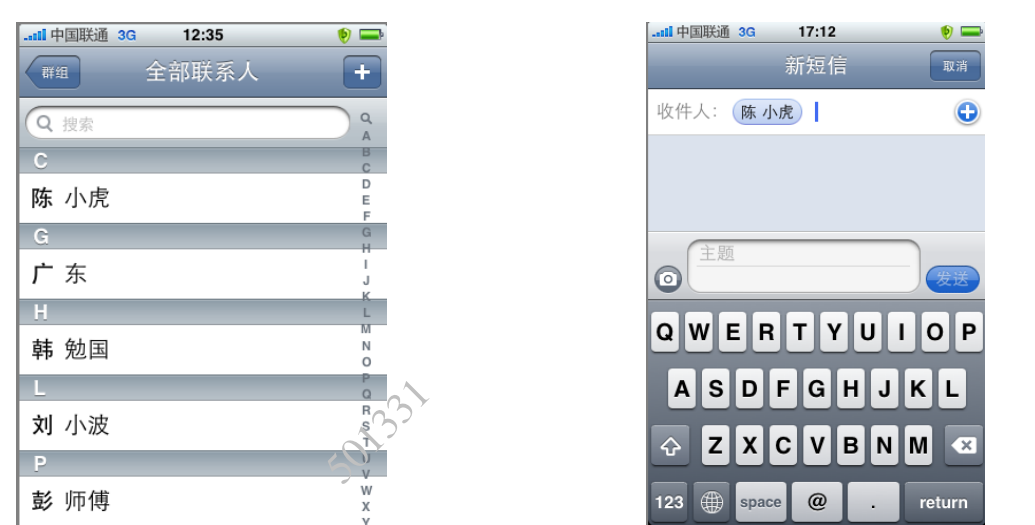

(4)进入通讯录界面后,可根据需要选择联系人(不支持一次多选), 如选择陈小虎

(5)如需群发给多个目标,则可再次点击"+"号,选择下一个联系 人,如此往复

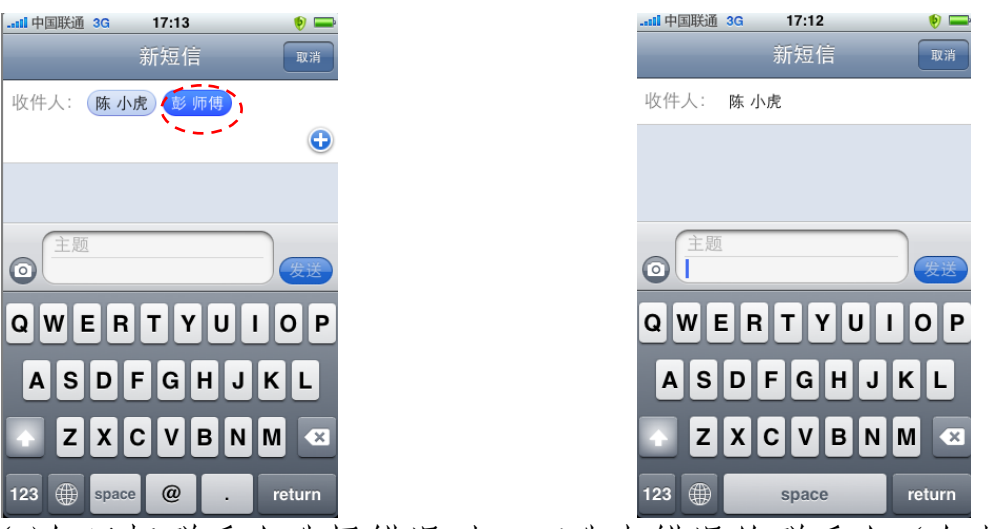

(6)如目标联系人选择错误时,可选中错误的联系人(如彭师傅),

点击"🗳"进行删除

(7) 目标联系人选择完成后,在文本框内进行短信输入,同时可点 击左侧的相机图标添加照片(目前 iPhone 手机只支持添加1张图 片,彩信类似),输入完成后,点击"发送"按钮即可

#### 2.2.3 回复或转发短信

|                                                                               |      | 17:17 🔎 🔫   |
|-------------------------------------------------------------------------------|------|-------------|
| 编 短信                                                                          | 短信   | 10661700 编辑 |
| <b>10655111</b> 10:35                                                         | 呼叫   | 添加到通讯录      |
| 9月22日 星期二 > 次历八月初四                                                            |      | 8801        |
| <b>10661700</b><br>8801<br>8801                                               |      |             |
| <b>106555133</b> 星期六<br>您点播的腾讯(10661700)的申请Q号业务, ≯<br>发送每条短信,收取信息费1.00元,中国联 、 | 37   |             |
| +86 186-0332-0522 09-6<br>附件: 1 个图像, 1 个视频, 2 个音频文件                           |      |             |
| <b>156-0132-0517</b> 09-9-3<br>附件: 1 个视频                                      | ◎ 主题 | 爱送          |

(1) 进入短信列表界面,单击需回复或转发的短信
(2) 打开短信阅读界面,如需回复,直接在界面下放的输入栏中进行短信内容输入,完毕后,点击"发送"按钮即可;如需转发此条短信,点击"编辑"按钮进入编辑界面

....II 中国联通 3G 17:17 👂 💳 17:17 🧐 📟 完成 清除全部 10661700 10661700 完成 清除全部 2009-9-19 23:32 2009-9-19 23:32 8801 8801 • 副 删除 🛃 🛃 转发 🗎 删除 (1) 🛛 🚺 转发 (1) 📝

(3) 在编辑界面中,选中此条短信

(4) 点击转发按钮,调出短信发送界面,选择完联系人后点击"发送"按钮即可

#### 2.2.4 删除短信

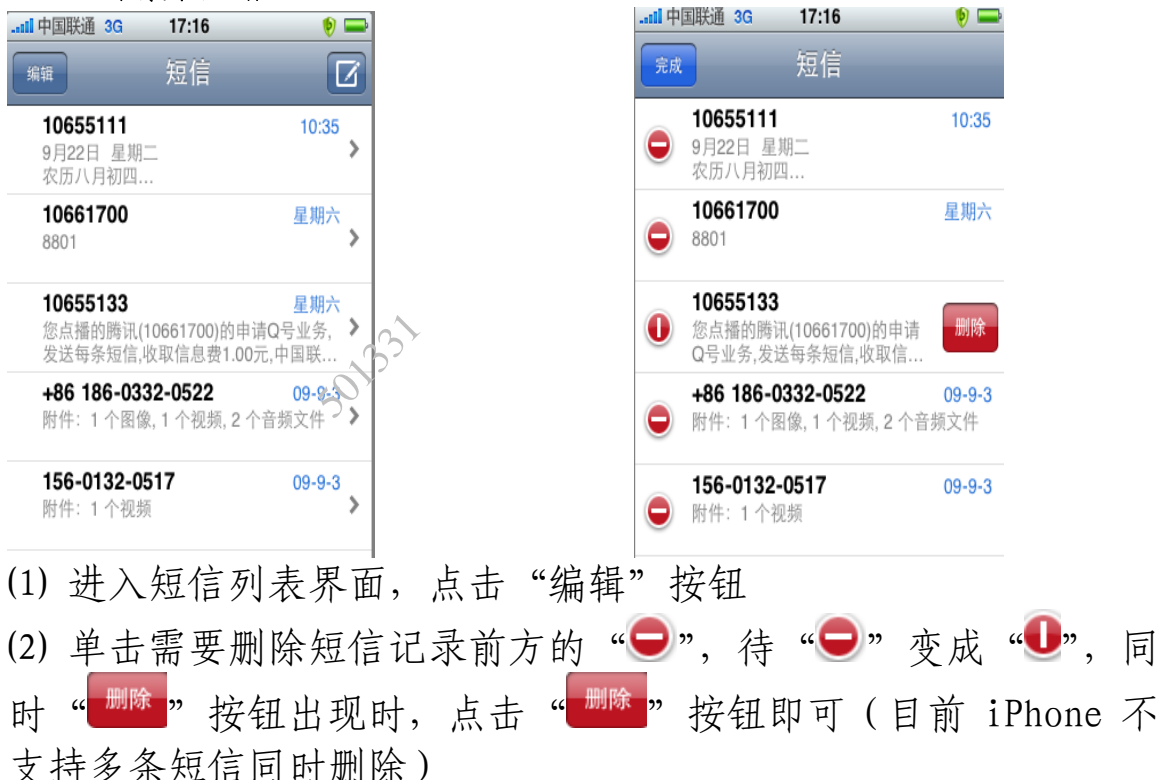

#### 2.3 通讯录

目前,iPhone 不支持在手机上对 SIM/USIM 卡中的信息(通讯录、 短信等)进行查看、修改、删除等操作。但支持将 SIM/USIM 卡中 的通讯录整体拷贝到 iPhone 手机中。下文将简单介绍有关通讯录 的一般操作。

#### 2.3.1 复制卡中通讯录至手机

(1)点击设置图标"🐼"进入设置界面

| II 中国联通 3G 16:05 | 🍥 🚍      |        | III中国联通 3G | 16:05   | 🍨 🗖        |
|------------------|----------|--------|------------|---------|------------|
| 设置               |          | ~      | 设置 邮件、     | 通讯录、    | 日历         |
|                  |          |        | 将从黑        | t认的帐户发i | <u>ž</u> . |
| 声音               | >        |        | 通讯录        |         |            |
| 😿 亮度             | >        |        | 排列顺序       |         | 姓,名 >      |
| <b>彩</b> 墙纸      | >        |        | 显示顺序       |         | 名,姓 >      |
|                  |          |        |            |         |            |
| <b>通</b> 用       | >        |        | (导)        | SIM 通讯  | ₹,         |
| 🖂 邮件、通讯录、日历      | >        |        | 日历         |         |            |
| 🕓 电话             | >        |        | 收到新邀请时     | 进行提醒    |            |
| Safari           | d ?      |        | 时区支持       |         | 北京 >       |
| 反 短信             | رې<br>کې |        | 默认的日历      |         | 日历 >       |
|                  | жл I     | い井 ヽ ゟ | 大田田工       | Ŧ       |            |

(2)点击"邮件、通讯录、日历"进入管理界面 (3)点击"导入 SIM 通讯录"进入确认界面

| 中国联通 3G 10 | 5:05       | 9 🚍  |
|------------|------------|------|
| 设置 邮件、通    | 讯录、日历      |      |
| 将从默认自      | 的帐户发送。     |      |
| 通讯录        |            |      |
| 排列顺序       | 姓          | 、名)  |
| 显示顺序       | 名          | ,姓>  |
|            |            |      |
| 将 SIM 通    | 讯录导入帐户     |      |
| 通          | 讯录         |      |
| chenchx@ch | ninaunicon | n.cn |
| NTES SCAT  |            |      |
| 即          | 以消         |      |

| II 中国联通 3G 16:05 | ۵ 📼      |
|------------------|----------|
| · 20世 邮件、通讯录、E   |          |
| 将从默认的帐户发送        | •        |
| 通讯录              |          |
| 排列顺序             | 姓,名》     |
| 显示顺序             | 名,姓》     |
| 正在导入 SIM 通讯      | <b>录</b> |
| 日历               |          |
| 收到新邀请时进行提醒       |          |
| 时区支持             | 北京 >     |
| 默认的日历            | 日历 >     |

- (4) 选择点击"通讯录"按钮
- (5) 导入进行中,数分钟后即可完成卡上的通讯录复制到手机中

#### 2.3.2显示方式

| ॥中国联通 3G 12:35 | 🧶 🚍         |
|----------------|-------------|
| ₩组 全部联系人       | +           |
| 0 独委           | Q           |
|                | AB          |
|                | C           |
| 小虎 陈           | E           |
| G              | G           |
| 东 广            | I<br>J      |
| Н              | K.          |
| 나며 쳐           | M           |
| 辺 当 邦          | 0           |
|                | - Chi       |
| 小波 <b>刘</b>    | <pre></pre> |
| P              | T<br>U      |
|                | W           |
| 仰得 彭           | x           |

iPhone 手机中通信录支持二种显示方式"姓,名"和"名,姓" 一般用户习惯"姓,名"的显示方式(如上图所示),下文简单介 绍如果将"名,姓"显示转变为"姓,名"显示

| (1)点击设置图标        | "   | "进行设           | 置界面                |       |            |       |     |
|------------------|-----|----------------|--------------------|-------|------------|-------|-----|
| II 中国联通 3G 16:05 | 🌔 🤛 |                | 16:09              | 🌔 🕑 📟 | II 中国联通 3G | 16:09 | 🌔 🗐 |
| 设置               |     | 设置 邮件、j        | 通讯录、日历             |       | 邮件         | 显示顺序  |     |
| 一 声音             | >   | 默认帐户 chen      | chx@chinaunico.    | >     | 名,姓        |       |     |
| 亮度               | >   | 在 Mail<br>将从默i | 之外创建的邮件<br>认的帐户发送。 |       | 姓,名        |       | ~   |
| ₩ 墙纸             | >   | 通讯录            |                    |       |            |       |     |
|                  |     | 排列顺序           | 姓,                 | 名 >   |            |       |     |
| 🐼 通用             | >   | 显示顺序           | 名,                 | 妞~≻   |            |       |     |
| 🖂 邮件、通讯录、日历      | >   |                |                    |       | ,          |       |     |
| 电话               | >   | 导入             | SIM 通讯录            |       |            |       |     |
| Safari           | >   | 日历             |                    |       |            |       |     |
| 反 短信             | >   | 收到新邀请时进        | 行提醒                |       |            |       |     |
| iPod             |     | 时区支持           | ٠ŀ                 | ÷ È S |            |       |     |
| (7)上土"邮件         | 雨川ヨ | - 口口"          | 出、 岱」              | 田田    | H.         |       |     |

(2)点击"邮件、通讯录、日历"进入管理界面

(3)点击"显示顺序"进入显示方式选择界面,选择"姓,名"显示方式即可

#### 2.3.3 新建联系人 12:35 ■■■ 中国联通 3G 18:26 群组 全部联系人 取消 新联系人 Q 搜索 添加 照片 姓氏 名字 > 陈 小虎 Ð 添加新电话 > • 铃声 默认 > 广东 Н > Ð 添加新电子邮件 N 韩 勉国 Ð 添加新 URL > 刘 小波 添加新地址 > Ð P 彭 师傅 • 添加字段 >

(1) 进入通信录界面,点击"+"按钮

(2) 进入联系人资料输入界面,按需输入相关信息后点击"完成"按钮即可

| attl中国联通         E         13:10         0 未 正           全部联系人         简介         编辑 | -att | 1中国联通<br>全部联系人 | E          | 13:10<br>简介    | ● ★ ■  |
|--------------------------------------------------------------------------------------|------|----------------|------------|----------------|--------|
| 周 莫<br>中国联通                                                                          |      | <u>,</u>       | 周 莫<br>中国联 | Ā              |        |
| 工作 10010                                                                             |      | 工作             | 10010      |                | *      |
| 铃声 默认 >                                                                              |      | 铃声             | 默认         |                | >      |
| 客服 younzer@gmail.com                                                                 |      | 客服             | younzo     | er@gmail.com   |        |
| 首页 http://www.chinaunicom.com                                                        |      | 首页             | http://\   | www.chinaunico | om.com |
| 短信 共享<br>联系人 个人收藏                                                                    | C    | 短信             | t          | (共享联           | 系人     |

(3)若该联系人为常用联系人,可通过点击右下角的"添加到个人收藏"选项将该联系人添加到个人收藏里

#### 2.3.4 查找联系人

iPhone 支持下列二种方式从通讯录中查找某个联系人

| II 中国联通 3G 12:35 | ف 😢         | 中国联通 3G 12:35 | 🏓 🚍         |
|------------------|-------------|---------------|-------------|
| 群组 全部联系人         | +           | 群组 全部联系人      | +           |
| Q 搜索             | Q<br>A      | Q 搜索          | Q A         |
| С                | B<br>C      | С             | C           |
| 陈 小虎             | D<br>E<br>F | 陈 小虎          | D<br>E<br>F |
| G                | G           | G             | G           |
| 广东               | I<br>J      | 广东            | I<br>J      |
| Н                | L           | H             | L           |
| 韩 勉国             | N<br>O      | 韩 勉国          | N<br>O      |
| L                |             | L             | Q           |
| 刘 小波             | EO S<br>T   | 刘 小波          | R<br>S<br>T |
| P                | U           | P             | U           |
| 彭 师傅             | w           | 彭 师傅          | w           |

(1) 点击通讯录界面上方的搜索栏, 输入被查询的联系人姓名后即可(暂不支持用英文字母查找中文名称)

(2) 根据被查询联系人姓氏首字母,按通讯录界面右方 A~Z 26 个字母中的相应字母,通讯录列表将快速定位到以该字母为姓氏首字母的所有联系人

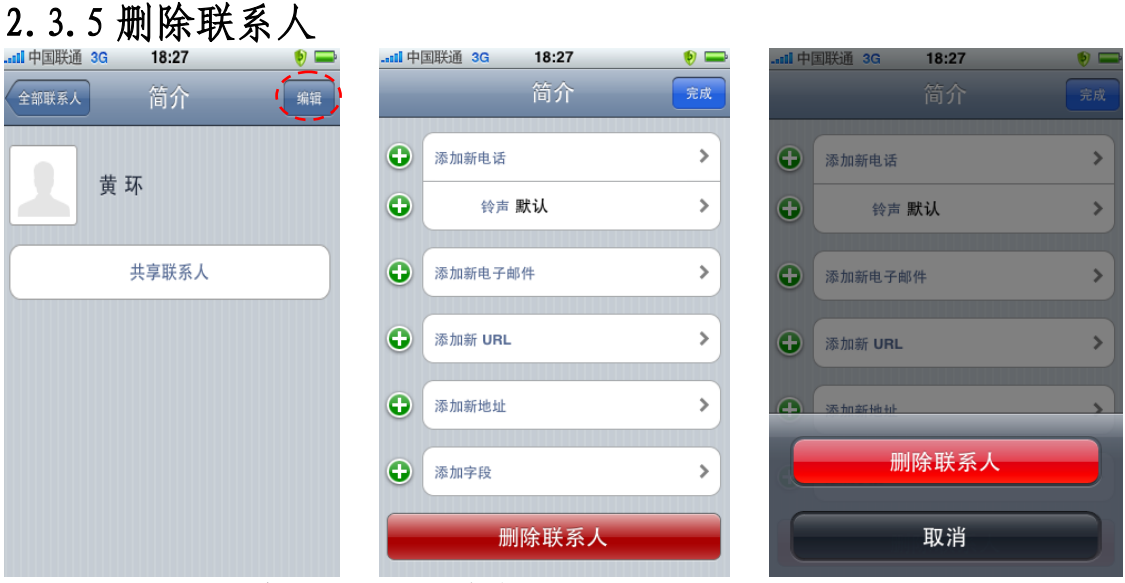

(1)选择需要删除的记录,并点击"编辑"按钮

(2) 点击"删除联系人"按钮,进入删除确认界面,再选择点击"删除联系人"即可

#### 2.4 iPod

iPhone 拥有 3.5 寸多点触摸显示屏并内置 iPod 功能,可从 PC

端将音频 (MP3、WMV 等) 或视频 (MP4 等) 文件同步到到 iPhone 里进行播放,下文介绍播放文件等相关操作的一般步骤。

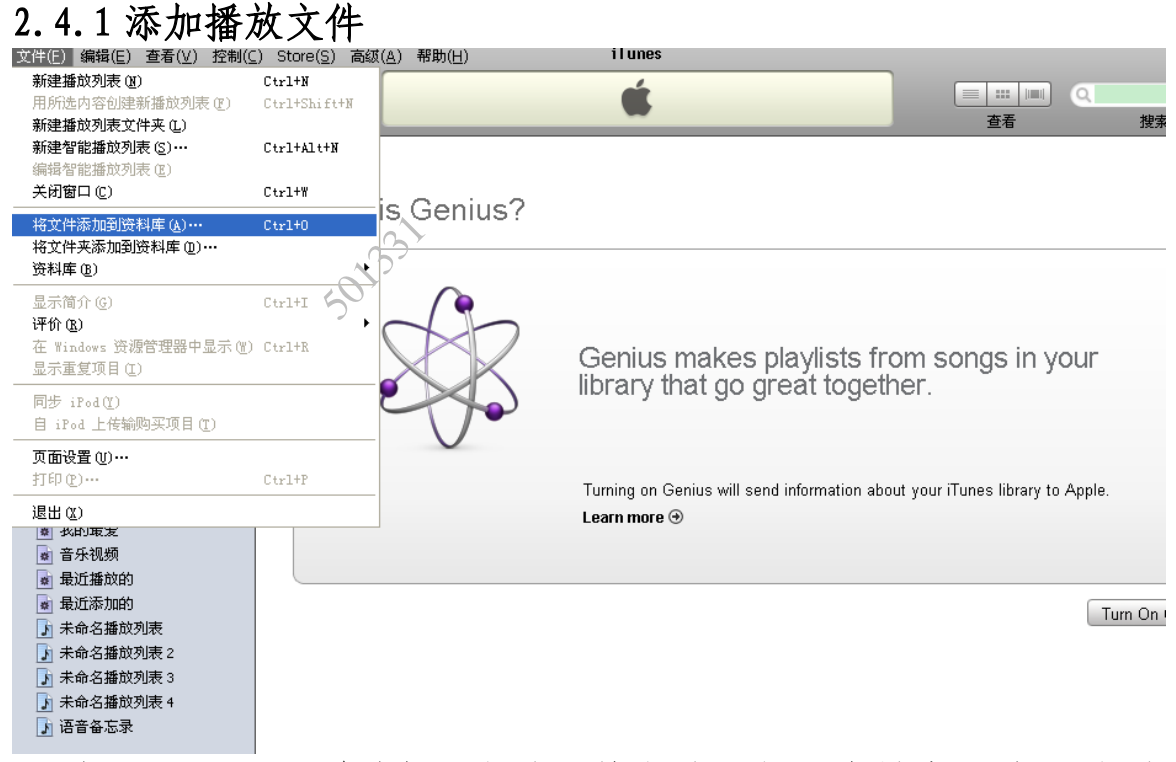

(1) 打开 iTunes, 并选择"文件 - 将文件添加到资料库", 打开文件添加框

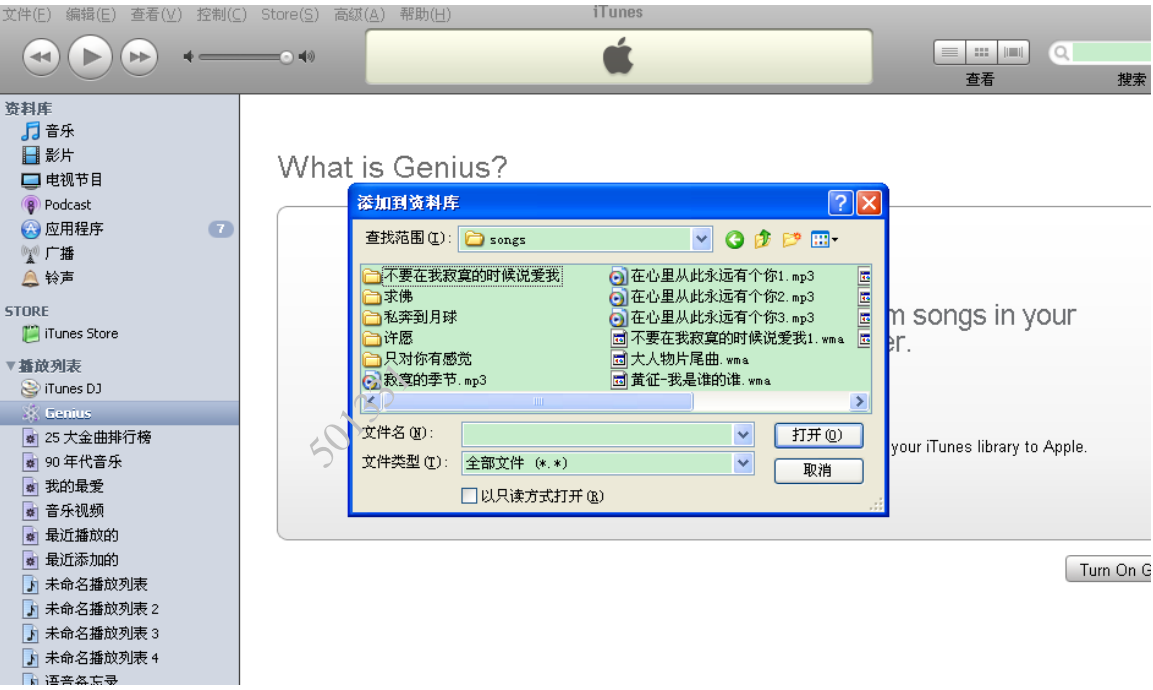

(2)选择相应的播放资料

(3)将 iPhone 连接 iTunes, 执行同步操作即可

#### 2.4.2 播放文件

(1)点击"iPod"图标进入 iPod 功能界面

| 歌曲                                   |                  |
|--------------------------------------|------------------|
| Q 搜索                                 | Q                |
| 随机播放 🌫                               | C<br>D<br>E      |
| A<br>abcdefGG                        | F<br>G<br>H      |
| 檀物 - 梁詠琪<br>爱的初体验<br>网兵正传 - 张翠兵      | K<br>L<br>M<br>N |
| <b>爱的盲点</b><br>F ONE - 范玮琪           | O<br>P<br>Q<br>R |
| <b>愛得起</b><br>禮物 - 梁詠琪               | T<br>U<br>V      |
| <b>爱情残酷物语</b><br>我是你的罗密欧 - 花儿乐队<br>B | X<br>Y<br>Z      |
|                                      | •••<br>更多        |

|      | 表演者 |   |
|------|-----|---|
| 蔡健雅  |     | > |
| 范玮琪  |     | > |
| 花儿乐队 |     | > |
| 梁詠琪  |     | > |
| 张震岳  |     | > |
|      |     |   |
|      |     |   |

(2)在歌曲选项栏中,可查看到 iPhone 中所存储的歌曲 (3)在表演者选栏中,可根据歌星或乐队名字查找相应曲目

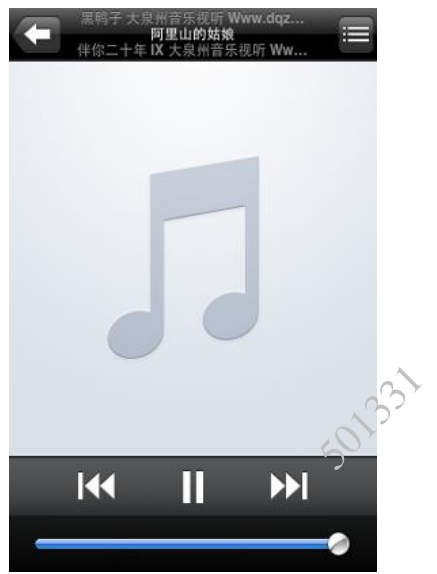

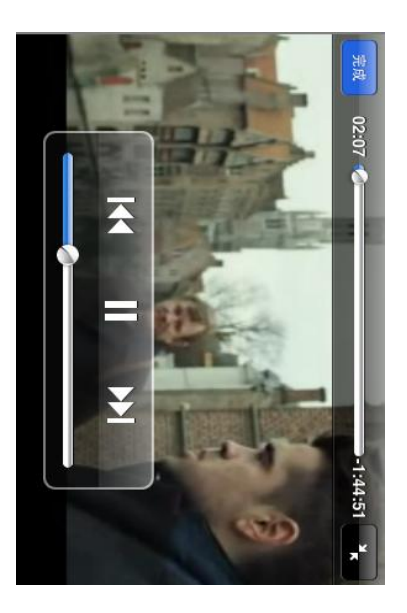

(4) 点击相应歌曲即可播放

(5) 点击"视频"按钮即可进入视频播放,单击一条记录即可进行视频播放

#### 2.5 Safari

Safari 是一款锐意创新的浏览器,可为 iPhone 用户提供极致 愉悦的网络体验。下文将介绍使用 Safari 浏览器等相关操作的一 般使用步骤。

2.5.1 上网

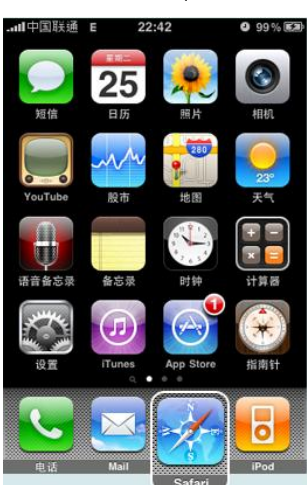

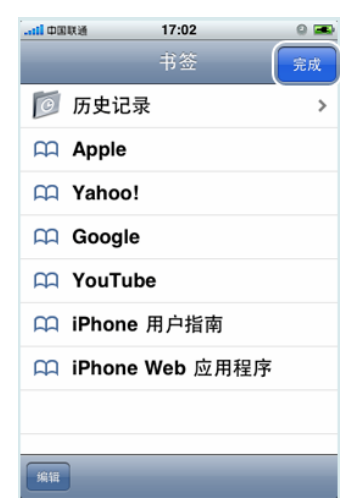

(1)点击 "Safari" 图标, 进入 Safari 浏览器 (2)首次打开 Safari 浏览器时, 系统会弹出书签菜单, 如不想访问 苹果推荐访问的网站, 可直接点击右上角的"完成"按钮进入空白 页面(如想查看推荐网站,直接单击相应的书签即可)

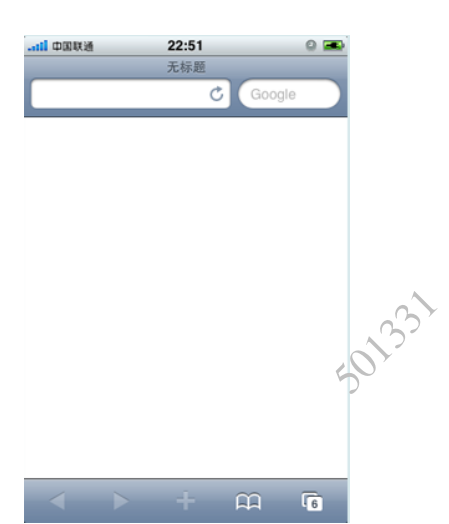

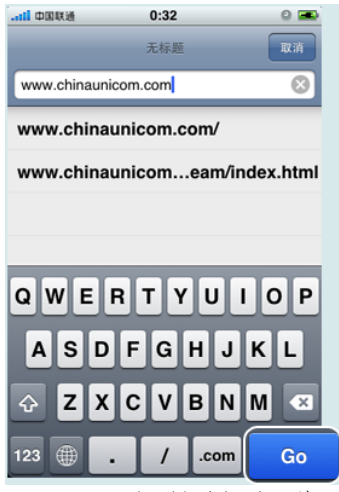

(3)点击弹出的空白页上方的地址栏,即可调出软键盘进行输入 (4)输入相应网址并点击右下角的 "GO" 按钮进入网页

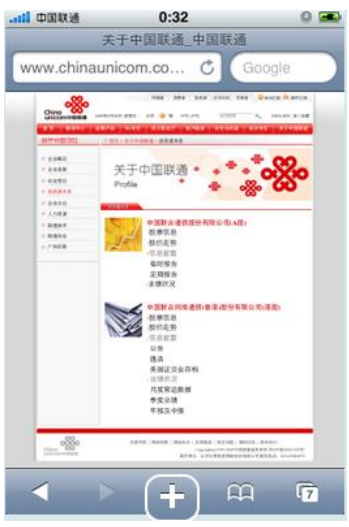

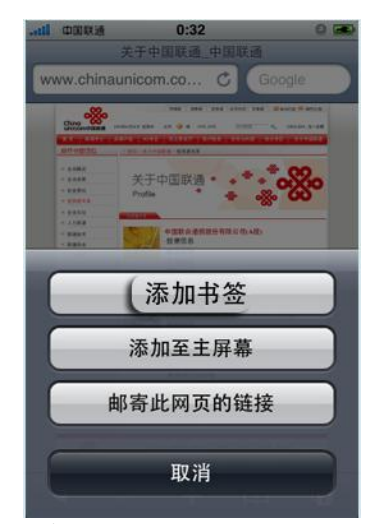

(5)如遇到喜欢的网站,可直接点击屏幕下方"+"号调出网页管理 界面

(6)网页管理界面主要包括"添加书签"、"添加制主屏幕"和"邮寄 此网页的链接"三个选择。选择"添加书签"按钮,可将该网页的 网址加到书签列表中;选择"添加制主屏幕"按钮,可形成屏幕快 捷键;选择"邮寄此网页的链接"可将该网页的网址发送给别人。

#### 2.5.2 编辑书签

(1)进入"safari"浏览器后,点击"书签"入口图标 🕰

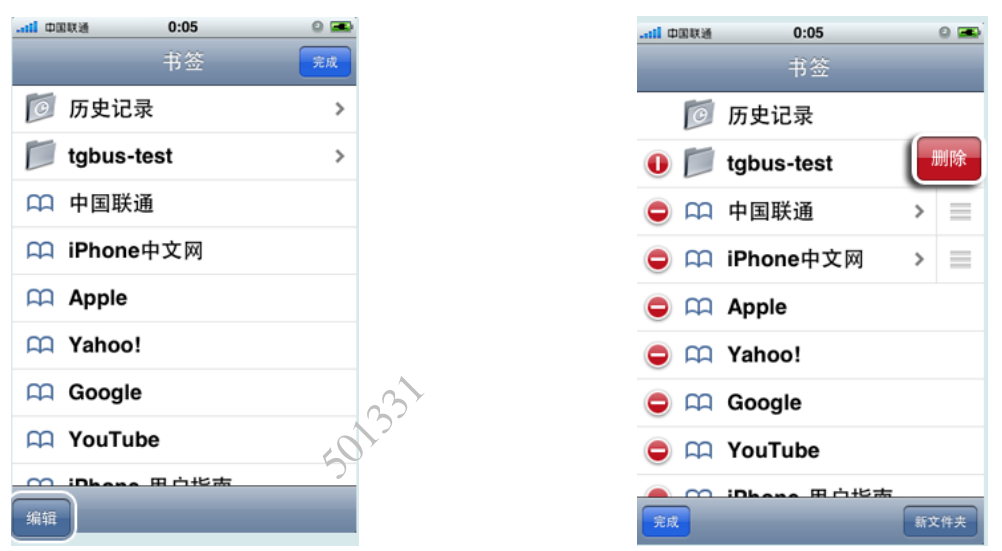

(2) 在书签列表界面中,点击屏幕左下角的"编辑"按钮可删除已 经保存的书签,具体操作为:点击红色的"-",使其变为"|",直 接点击"删除"按钮即可删除对应的书签

#### 2.5.3 查看与删除历史记录

(1) 进入"safari"浏览器后,点击"书签"入口图标 🕰

| il 中国联通 3G 13:45 | 🧶 💶 |                                                              | ) 📼 |
|------------------|-----|--------------------------------------------------------------|-----|
| 书签               | 完成  | #签         历史记录         完成         #签         历史记录         第 | 叔   |
| 一 历史记录 二 、       | >   | ♀ 中国联通手机营业厅(Web) ♀ 中国联通手机营业厅(Web)                            |     |
| 🚺 链接             | >   | [2] 9月21日星期─ >  [2] 9月21日星期─                                 | >   |
| 📁 手机屏幕与加速器       | >   | 9月20日星期日 > 9月20日星期日                                          | >   |
| 📄 手机测试           | >   | 9月15日星期二 > 9月15日星期二                                          | >   |
| 📁 房产信息           | >   |                                                              |     |
| 📁 iPhone 3G版本    | >   |                                                              |     |
| MOLED            | >   | 法除压由记录                                                       | ς,  |
| 📁 基金             | >   | 有陈历文化来                                                       |     |
| 4万 土山            |     | 取消                                                           |     |
| 编辑               |     |                                                              |     |

(2) 在书签列表界面中单击"历史记录",打开"历史记录"界面(3) 如需删除历史记录,点击"清除"按钮调出删除界面,再点击 "清除历史记录"即可

#### 2.5.4 网页切换及关闭

当开启多个页面时,点击"**②**"图标(此时表示已打开 2 个页 面)进入网页缩略图浏览模式,此时可通过左右滑动屏幕切换当前

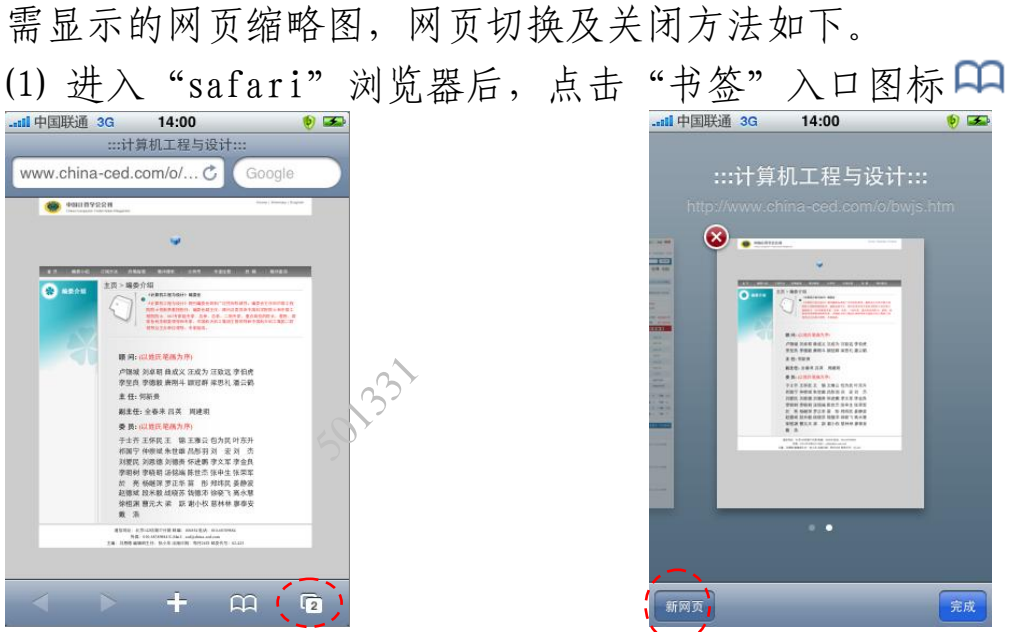

(2) 查看已打开网页数量,以上图为例,"2" 表示已打开 2 个网页 (3) 点击"<sup>2</sup>"按钮,打开网页缩略图,可有选择性的对网页进行 查看和关闭

(4) 如在查看网页缩略图的过程中,需打开新网页,只需点击 "新网页"按钮调出网址输入界面即可

#### 2.6 邮件

iPhone 手机支持强大的邮件功能,下文将以联通公司邮箱为例介绍邮件系统配置、使用及邮件帐号删除的一般步骤。

#### 2.6.1 配置邮件帐户

(1)点击 🔛 图标进入邮件系统

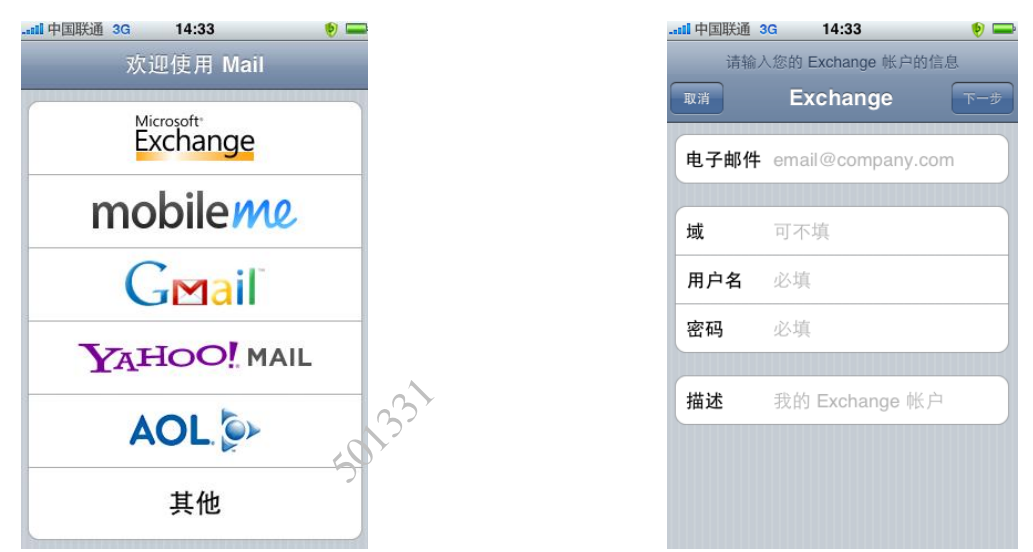

(2) 由于联通公司邮箱使用的是 Exchange,为此选择 "Microsoft Exchange" 图标进入配置界面 (Gmail 邮箱请选择 "Gmail",雅虎 邮箱请选择 "YAHOO!",其他常用邮箱一般选择 "其他")
(3) 配置界面必填项包括 "电子邮件帐户"、"用户名"和 "密码"

| II 中国联通 3G 14:35 👂 🖚   | <b></b> | 3G 14:36 👂 💳           |
|------------------------|---------|------------------------|
| 请输入您的 Exchange 帐户的信息   | 添 正在    | 验证"Exchange"帐户的信息      |
| 取消 Exchange 下一步        |         | Exchange               |
| 电子邮件 email@company.com | 电子邮件    | chenchx@chinaunicom.cn |
| 城 可不填                  | 域       | 可不填                    |
| 用户名 必填                 | 用户名     | chenchx                |
| QWERTYUIOP             | 密码      | •••••                  |
| ASDFGHJKL              | 描述      | chenchx@chinaunicom.cn |
| ↔ Z X C V B N M 🛥      |         |                        |
| 123 🌐 space @ . return |         |                        |

(4) 点击输入框,调出软键盘进行输入,输入完毕后点击"下一步"

(5) 系统进入验证过程

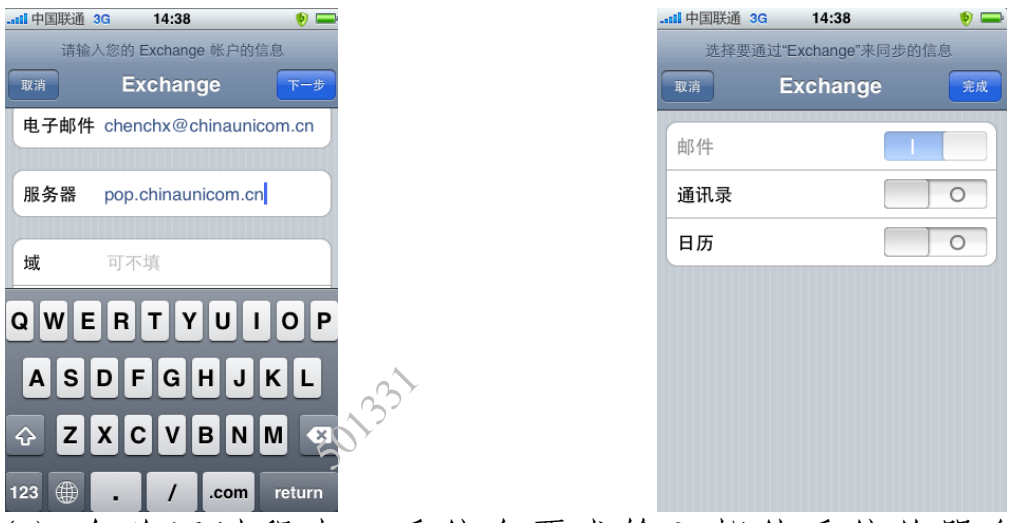

- (6) 在验证过程中,系统会要求输入邮件系统的服务器地址 ("pop. chinaunicom. cn"),输入完毕后点击"下一步"
- (7) 配置完成,点击"完成"按钮即可
- 2.6.2 邮件使用

| (1)点击🐸 图标进入            | 、邮件系统    |                                                                                |
|------------------------|----------|--------------------------------------------------------------------------------|
| 🚛 中国联通 3G 14:39 👂 🖬    | -        | il 中国联通 3G 🔆 15:00 👳 🖚                                                         |
| chenchx@chinaunicom.cn |          | chenchx@chinaunic 收件箱 (1) 编辑                                                   |
| 🛃 收件箱                  | >        | Q 搜索"收件箱"                                                                      |
| 1 已发送                  | >        | 李胜利 14:57<br>◆ 隆佳人 (无主题)                                                       |
| 窗 废纸篓                  | >        | 学胜利 联連华盛通信有限公司 广命部 电话:<br>010 66504730 手机: 15601209669 公司地址:北京市西城区西单北大街甲133号8层 |
| ▶ 草稿                   | >        | yangbo <i>②</i> 13:58<br>政律人 规范名片印制流程                                          |
| 📁 发件箱                  | >        | 各位领导、同事: 从即日起,综合部将规范 ≯<br>名片印制流程。员工如需印制名片,请在每<br>周一填写好《名 片印制申请单》后打印出           |
| 📁 垃圾邮件                 | >        | <b>Zhe Meng(联通华盛通信…</b> 13:52                                                  |
| 📁 同步问题                 | >        | 刘巍,你好!附件是谷歌手机资料,请注意 ><br>仅能内部使用,注意保密。孟喆                                        |
| 📁 本地故障                 | >        | guodn2 13:20                                                                   |
|                        | <u> </u> | ◎21 激活与屏幕快捷键设置<br>进进 2000 00-22 部送完 联通化成通信方明 >>                                |
| ت<br>ک                 | 8        | C и I ב ב ב ב ב ב ב ב ב ב ב ב ב ב ב ב ב ב                                      |

(2) 进入邮件管理界面,如需查看信息,只需点击"收件箱"进行查看,如有新邮件,收件箱会标注新邮件的数量,同时如需更新邮箱内容,只需点击"C""图标即可
(3) 进入收件箱后,会显示邮件列表,新邮件会用"C"图标标注,如需查看此邮件,双击即可

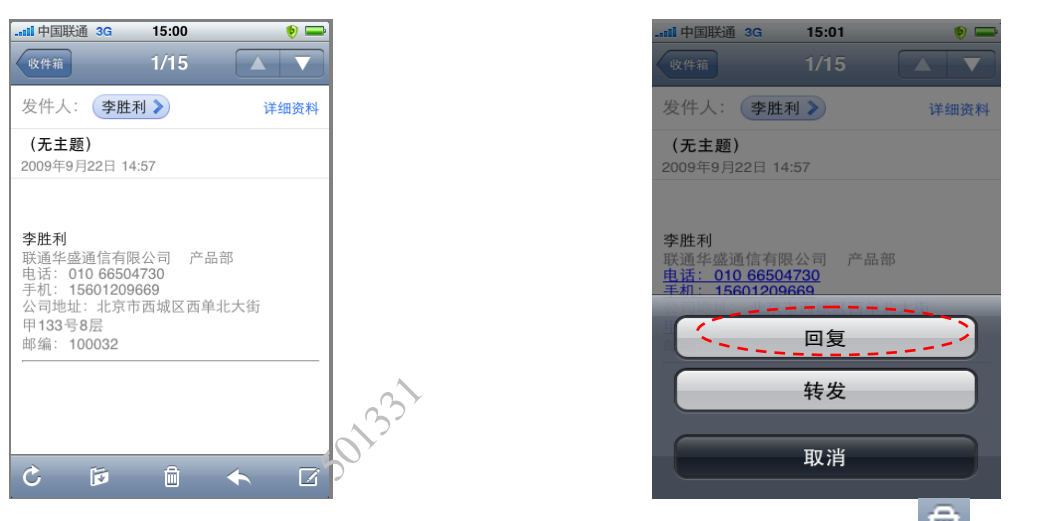

| 取消 Re: 发送          | 取消 Re: (发送)        |
|--------------------|--------------------|
| 收件人: 李胜利           | 收件人: 李胜利           |
| 抄送/密送:             | 抄送/密送:             |
| 主题: <b>Re</b> :    | 主题: <b>Re</b> :    |
|                    | Nihao              |
| 华白我的 iDhone        | 坐白垂的 iDhana        |
| QWERTYUIOP         | QWERTYUIOP         |
| ASDFGHJKL          | ASDFGHJKL          |
| ZXCVBNM 🖾          | 🗇 Z X C V B N M 🖾  |
| 123  space return  | 123 🌐 space return |
| (6)在邮件回复界面中,进行邮件的编 | 写,编写完毕后点击"发送"      |

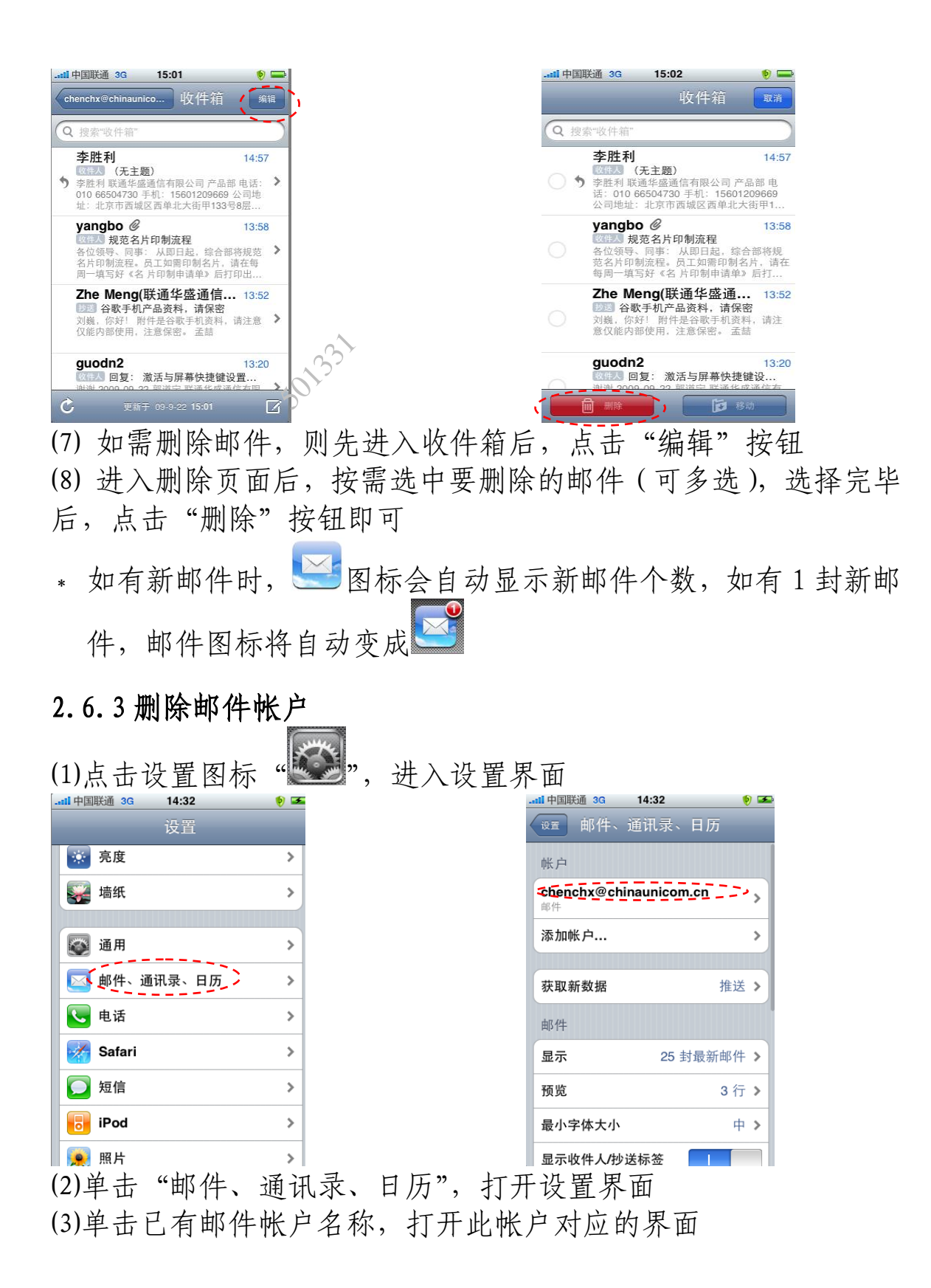

| tll 中国联通 3G 14:33   | 🤌 🏊      |        |             | 14:33         | ک 🕴   |
|---------------------|----------|--------|-------------|---------------|-------|
| 邮件 chenchx@chin     | naunicom |        | 邮件 chenc    | hx@chinau     | nicom |
| Exchange ActiveSync |          |        | Exchange Ac | tiveSync      |       |
| 帐户简介                | >        |        | 帐户简介        |               | >     |
|                     |          |        |             |               |       |
| 邮件                  |          |        | 邮件          |               |       |
| 通讯录                 | 0        |        | 通讯录         |               | 0     |
| 日历                  | 0        |        | 日历          |               | 0     |
|                     |          |        |             |               |       |
| 要同步的邮件的天数           | 3天 >     | $\sim$ | 删除此帐户将会     | :从 iPhone 中移走 | 其邮件。  |
| 要推送的邮件文件夹           | 收件箱 >    | S      | t.          | 删除帐户          |       |
|                     |          | 2,     |             |               |       |
| 删除帐户                |          |        |             | 取消            |       |

- (4) 点击"删除帐户"按钮打开确认界面
- (5) 在确认界面中,点击"删除帐户"即可

#### 2.7 AppStore

AppStore 为苹果公司推出的软件商店,上线了超过6万应用程序,其中约20%可免费下载,iPhone 手机用户可通过注册帐号购买或免费下载的方式得到 APPSTORE 上的应用程序。iPhone 手机出厂时在手机屏幕上隐藏 AppStore 图标,下文将介绍在手机屏幕上恢复 AppStore 软件图标、软件下载与删除的一般方法。

#### 2.7.1 恢复 AppStore 图标

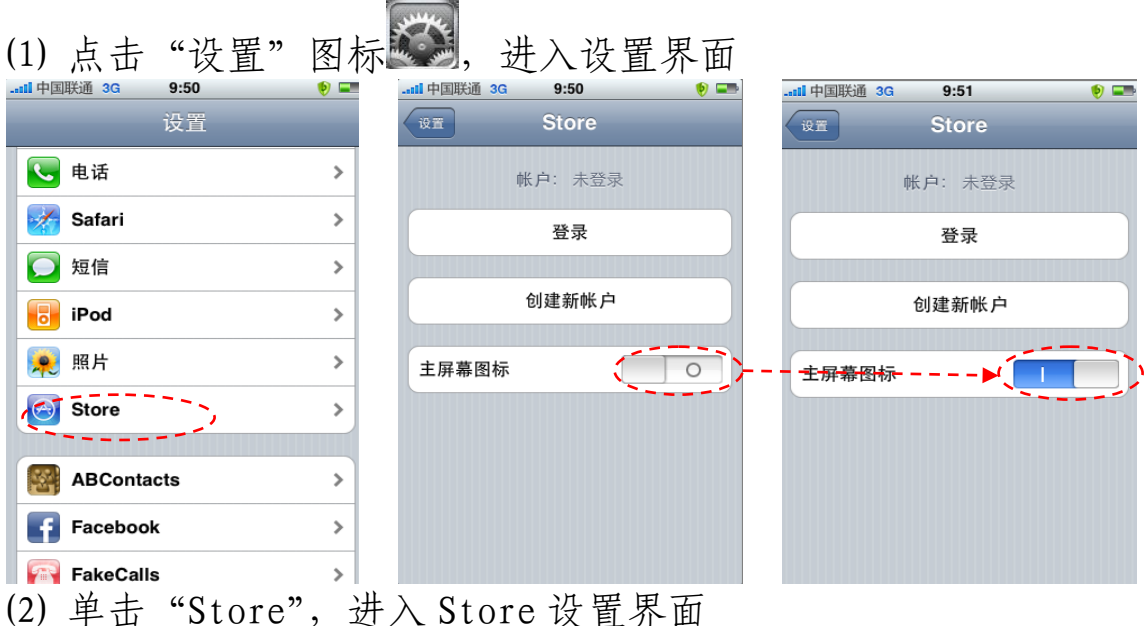

(3) 点击主屏幕图标后的按钮,将 Store 图标设置为打开,屏幕上将自动出现和和和 (其中 iTunes 不支持在手机侧使用)

2.7.2 功能图标简介

号。)

| $\sim$                                                                                                    |
|----------------------------------------------------------------------------------------------------|
| Featured         Categories         Top 25         Search         Updates           AppStore         中 5 个图标如上所示,其功能分别如下 |
| (1) Featured: 展示 App Store 中最新、最热门的软件                                                                                    |
| (2) Categories: 展示 App Store 中软件分类的列表。用户可点击列表中                                                                           |
| 的某个分类查看该类别的所有软件                                                                                                    |
| (3) <b>1</b> 分别列出 App Store 中付款软件和免费软件销售下载量                                                                              |
| 排名前 25 位的软件<br>                                                                                                    |
| (4) Search: 点击该图标后进入搜索功能,可在输入栏中输入需要搜索的程序关键字                                                                              |
| 系的住户·大坡于                                                                                                    |
| (5) Updates: 查看当前 iPhone 已经安装的软件的更新版本                                                                                    |
| 2.7.3 软件下载                                                                                                    |
| (1) 通过 iTunes 注册一个帐号(为避免下载收费应用,节省使用费                                                                                     |
| 用,一般注册为免费帐号;如确需下载收费应用,需注册为收费帐                                                                                            |

(2)点击"AppStore"图标<sup>2</sup>,进入软件商店

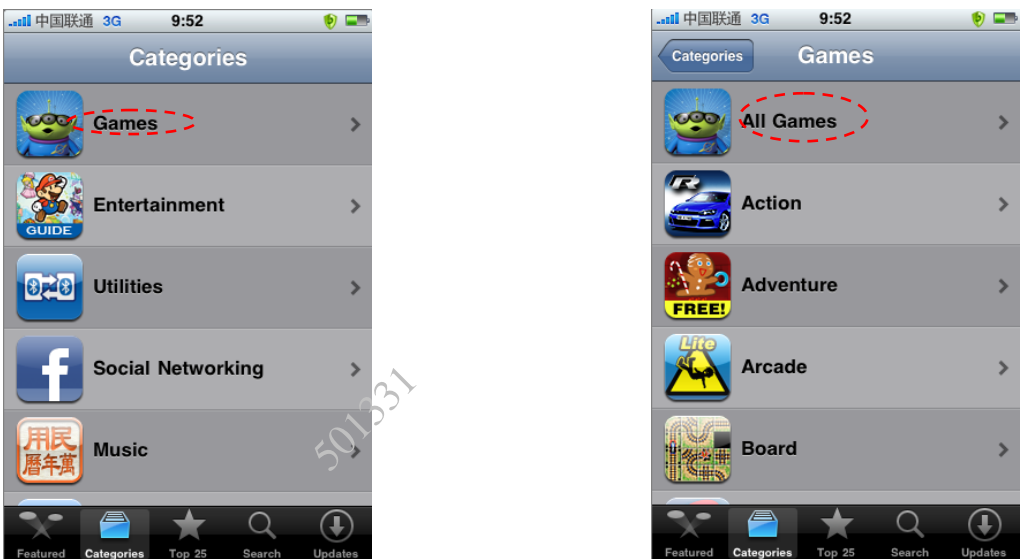

(3)进入后显示软件商店目录,点击 Games 进入游戏类商店后,再点击 "All Games"

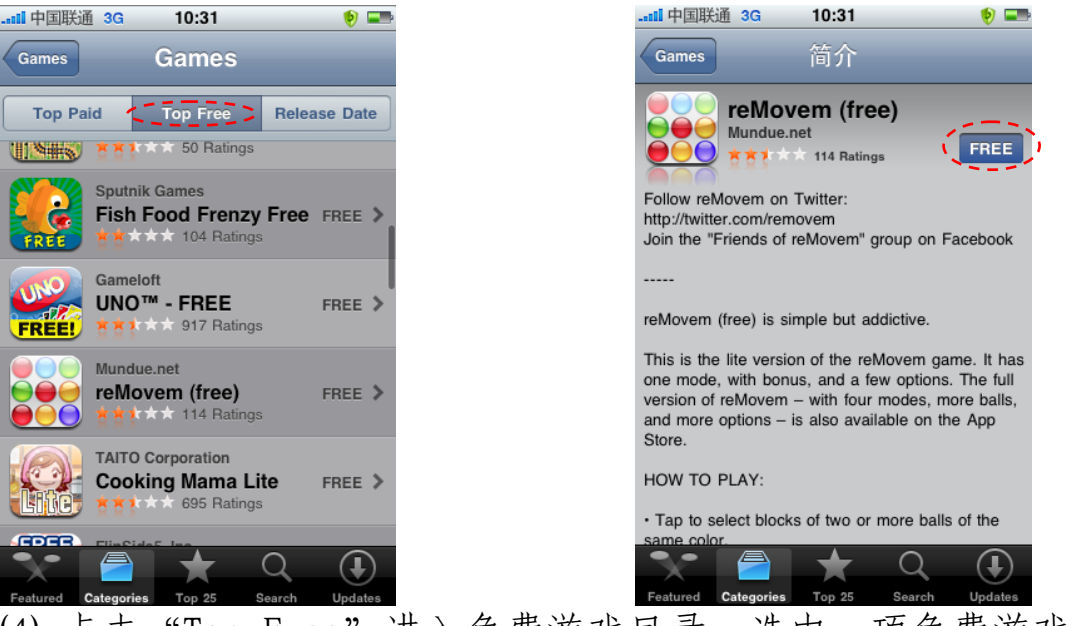

(4) 点击 "Top Free" 进入免费游戏目录,选中一项免费游戏(如 reMovem),进入确认安装界面
(5) 进入安装界面后,先点击 "Free" 按钮

| 中国联通 3G 10:32 🛛 👂 💶                                  | .ssll 中国联通 3G 10:32 🔮 📟                                                                                        |                                                                                                    |
|------------------------------------------------------|----------------------------------------------------------------------------------------------------|----------------------------------------------------------------------------------------------------|
| Games 简介                                             | Games 简介                                                                                                    | Games 简介                                                                                                    |
| reMovem (free)                                       | reMovem (free)                                                                                                 | iTunes 密码                                                                                                    |
| INSTALL INSTALL                                      | III Ratings                                                                                                    | 6 用户名                                                                                                    |
| Follow reMovem on Twitter:                           |                                                                                                    | Foll 密码                                                                                                    |
| http://twitter.com/removem                           | http://witter.com/remo/豆家                                                                                      | http://witter.com/removeq                                                                                      |
| Join the "Friends of removem" group on Facebook      | Johnne Friends of femoverni group on Pacebook                                                                  | Jo 取消 好 K                                                                                                    |
|                                                      | 一 使用现有帐户                                                                                                    |                                                                                                    |
| reMovem (free) is simple but addictive.              | rel Constant of the second second second second second second second second second second second second second | reMovem (free) is simple but addictive.                                                                        |
|                                                      | 1 创建新帐户                                                                                                    |                                                                                                    |
| This is the life version of the reMovem game. It has | on constant in the version of the reviouent game, as                                                           | OWEBTVULLOP                                                                                                    |
| version of reMovem – with four modes more halls      | venior of telloven - TO Skur modes, more bars,                                                                 |                                                                                                    |
| and more options – is also available on the App      | and more options - is also available on the App                                                                | ar an ar an ar an ar an ar an ar an ar an ar an ar an ar an ar an ar an ar an ar an ar an ar an ar an ar an ar |
| Store.                                               | Store.                                                                                                    | ASDFGHJKL                                                                                                    |
|                                                      |                                                                                                    |                                                                                                    |
| HOW TO PLAY:                                         | HOW TO PLAY:                                                                                                   |                                                                                                    |
| . Tap to select blocks of two or more halls of the   | Tap to select blocks of two or more balls of the                                                               | 🔶 Z X C V B N M 🕙                                                                                              |
| same color.                                          | same color                                                                                                    |                                                                                                    |
|                                                      |                                                                                                    |                                                                                                    |
|                                                      | Featured Categories Top 25 Search Undates                                                                      | 123 🌐 space @ . return                                                                                         |
| Featured Categories rop 25 Search Updates            |                                                                                                    |                                                                                                    |
| (1) 社 "EDEE" 拉缸亦日                                    | · "INCTALL" HOME                                                                                               | 西上十 "INCTALL"                                                                                                  |

- (6) 待"FREE"按钮变成"INSTALL"按钮后, 再点击"INSTALL" (7) 在弹出菜单中选择"使用现有帐户"(帐号注册方法前文已介绍) (8) 在弹出的帐号与密码输入框中输入和应信自
- (8) 在弹出的帐号与密码输入框中输入相应信息

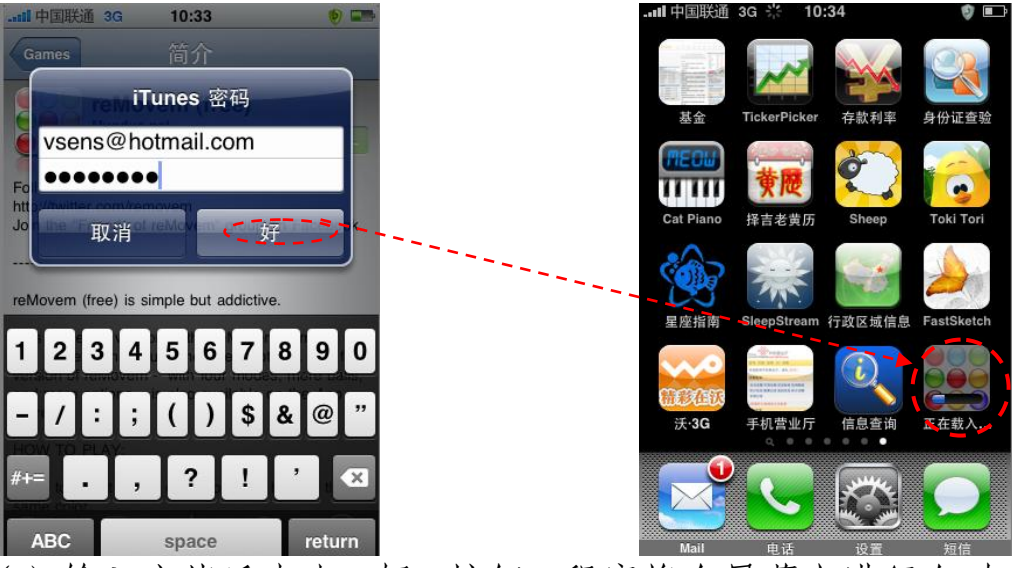

(9) 输入完毕后点击"好"按钮,程序将在屏幕上进行自动安装(当帐户注册协议发生变化时,点击"好"按钮后需用户对新协议进行阅读,此时只需按要求进行阅读操作,操作完成后程序仍将继续进行安装)

2.7.4 软件删除

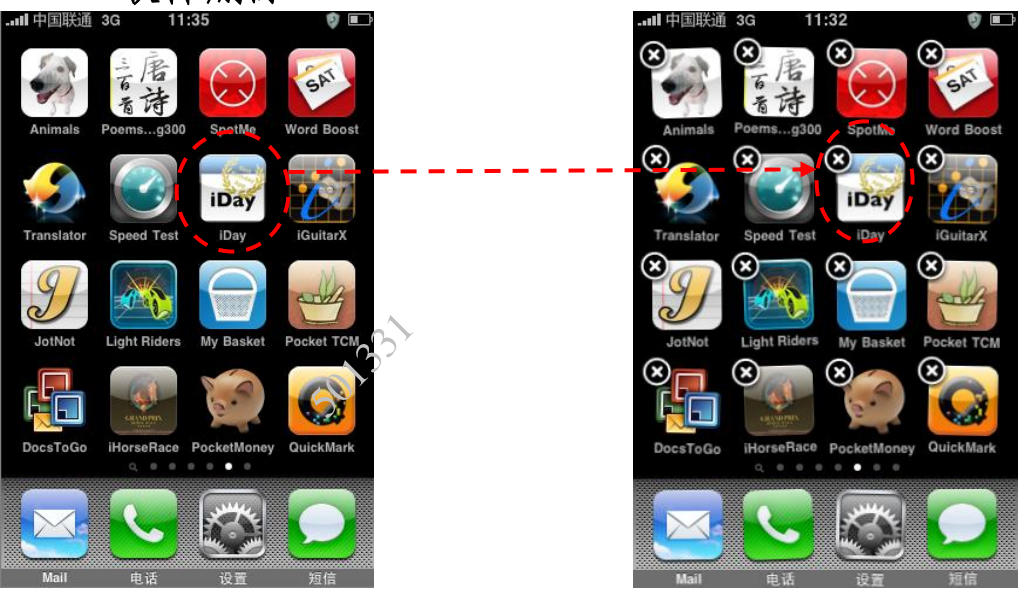

凡通过 AppStore 下载的软件均可通过数步简单操作完成删除操作,以删除"iDay"软件为例说明删除软件的一般步骤:手指按压"iDay"图标,数秒钟后图标将出现抖动状态,同时在图标左上方出现" ∞""图标,此时只需点击" ∞"即可完成删除操作,如不再需要删除软件时,只需单击"Home"键,图标即恢复到非抖动状态。

#### 2.8 拍照与视频录制

2.8.1 拍照和摄像

(1)在屏幕界面上点击按钮,进入拍照和视频录制界面

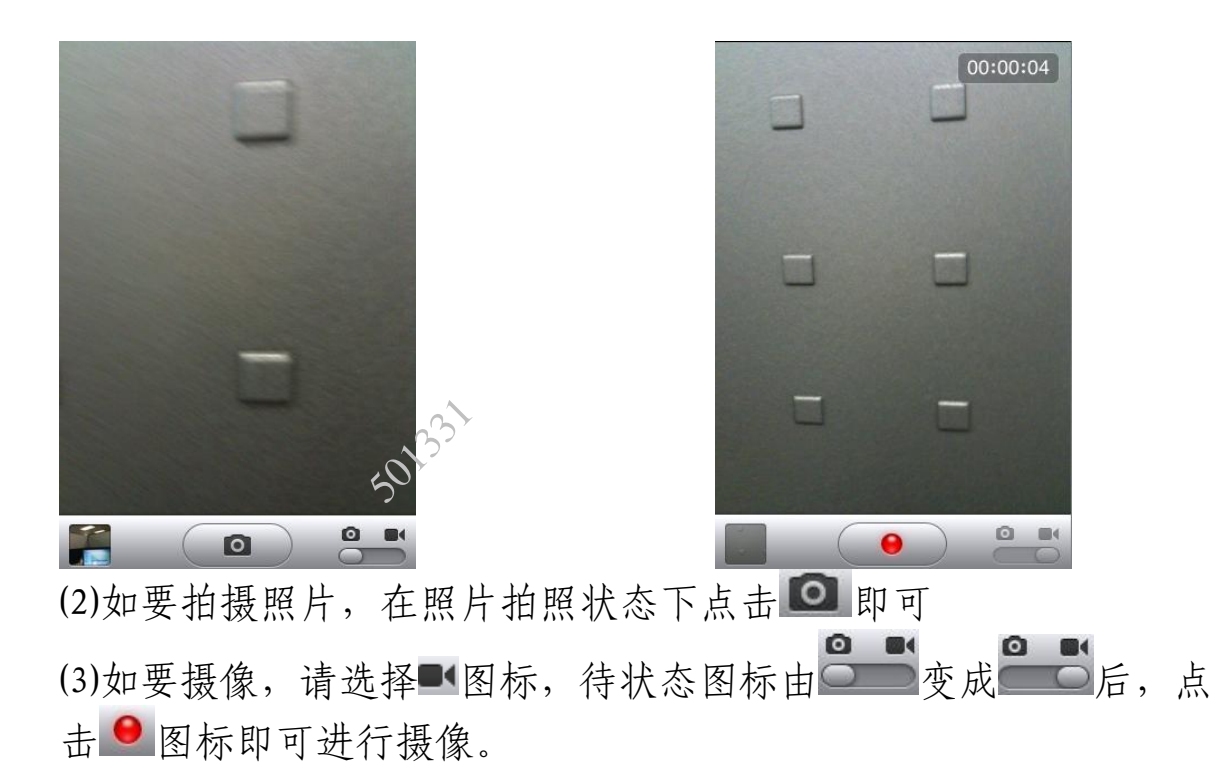

#### 2.8.2 查看

(1)在屏幕界面上点击 按钮,进入照片和视频查看界面

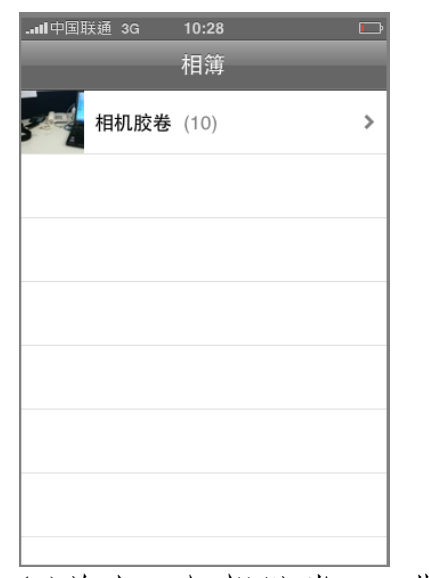

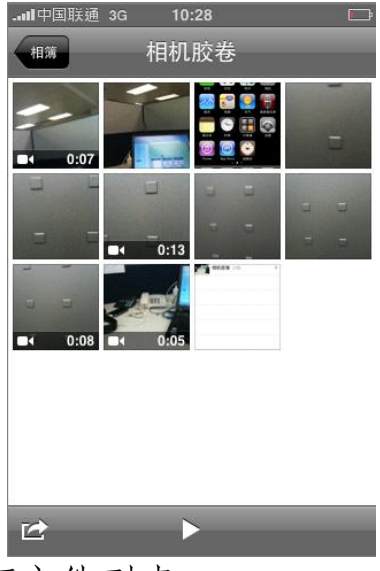

(2)单击"相机胶卷",进入照片和视频文件列表(3)列表界面种,照片和视频文件均以缩略图形式展示,其中视频文件的缩略图下方均有

(4)单击需要查看的照片和视频文件即可进行观看

\* 仅 3GS 版本的 iPhone 手机有视频摄像功能

#### 2.9语音备忘录

2.9.1 语音录制

## (1) 点击 图标进入语音录制和查看界面

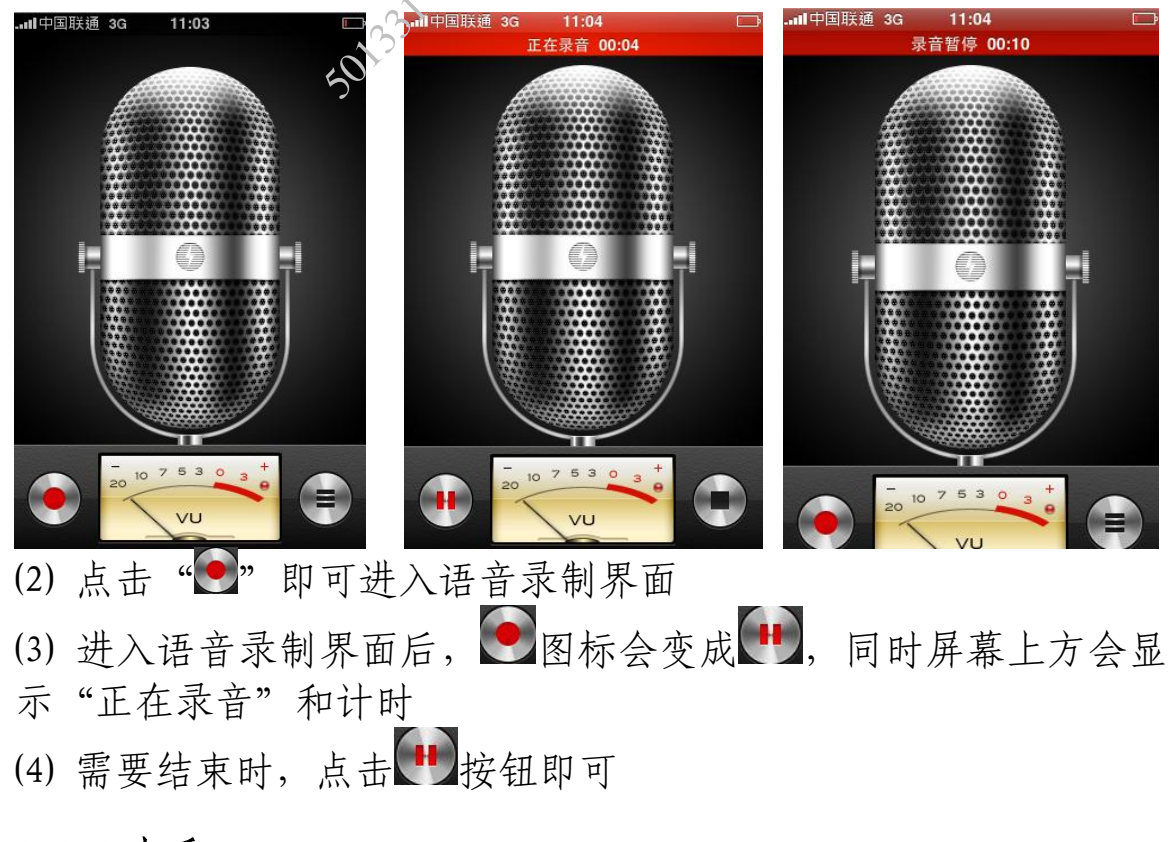

#### 2.9.2 查看

(1) 点击 图标进入语音录制和查看界面

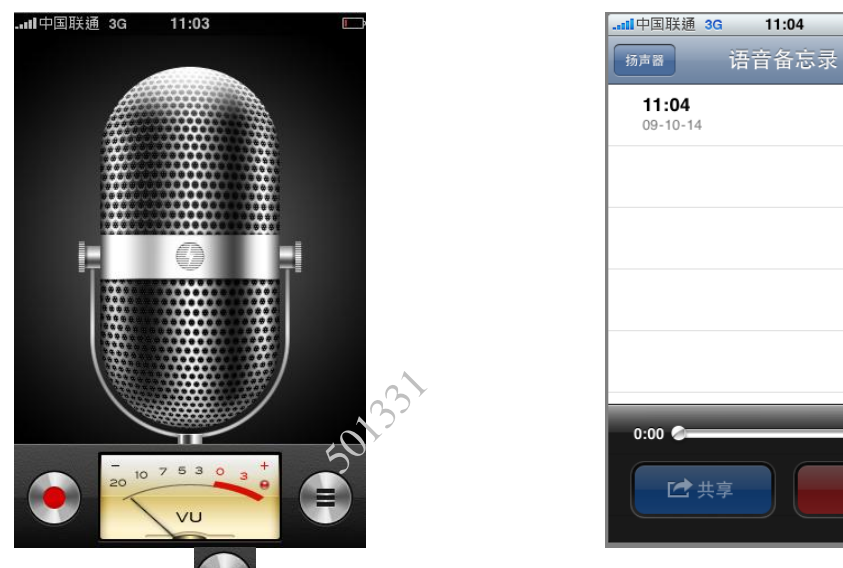

(2) 点击"••" 即可进入查看已录制的语音片断界面

(3) 查看界面中会显示已录制的语音片断,单击记录即可播放

15 秒 💽

#### 2.10 语音控制

1、长按机身下方的"Home"键 , 进入语音控制界面

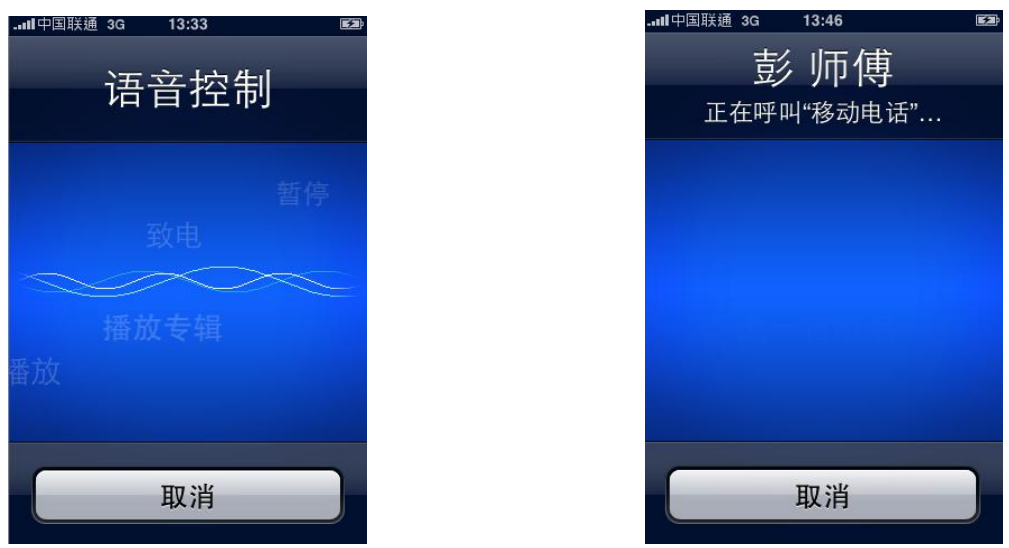

2、进入语音控制界面后,对着手机说出"拨打+联系人姓名"(如 "拨打彭师傅"),手机将实现自动拨号;对着手机说"播放+歌曲 名",手机将自动播放音乐。

\*此功能对普通话是否标准的要求比较高,同时仅 3GS 版本的 iPhone 手机有语音控制功能。

#### 2.11 其他

1、股票

| (1)点击"            | ~~~" 进      | と入形    | <b>}</b> 票查看界面 |               |                    |        |        |
|-------------------|-------------|--------|----------------|---------------|--------------------|--------|--------|
|                   | 14:56       | 9 🖬    |                | <b>II</b> 中国現 | 郑通 3G 🔆            | 14:55  | V 🗗    |
| 601600.SS         | 13.04       | -      |                |               | 正在                 | 脸证股票代码 |        |
|                   |             |        |                | Q 600         | 050 <mark>.</mark> | )      | × 取消   |
|                   |             |        |                |               |                    |        |        |
|                   |             |        | $\sim$         |               |                    |        |        |
|                   |             | , P    | 52             |               |                    |        |        |
|                   |             | 20     |                |               |                    |        |        |
|                   |             | -2     |                |               |                    |        |        |
|                   |             |        |                |               |                    |        |        |
|                   |             |        |                |               |                    |        |        |
| ALUMINUM C        | ORP CHN 'A' | CNY1   |                | 1 2           | 3 4                | 567    | 890    |
| 开盘价: 13.52        | 市值: -       | -      |                |               |                    |        |        |
| 最高价: 13.78        | 52 周最高价: 2  | 20.83  |                | - /           | ]:[;]              | ()\$   | & @ "  |
| 最低价: <b>12.87</b> | 52 周最低价: 5  | 5.90   |                |               |                    |        |        |
| 成交量: 30.22M       | 平均成交量: 7    | 78.16M |                | #+=           | • •                | ?!     | ' 🗙    |
| 市盈率:一             | 股息: C       | 0.38%  |                |               |                    |        |        |
|                   | ● ● ● ●     | ð      |                | АВС 🌐         | €                  | space  | Search |

(2) 进入股票查看界面后,如需增加股票则需点击"2"按钮
(3) 进入股票查询界面后,输入需要添加的股票代码(如 600050)
(输入的股票代码等相关信息需在雅虎网站服务器上有相应记录, 否则 iPhone 不予支持)

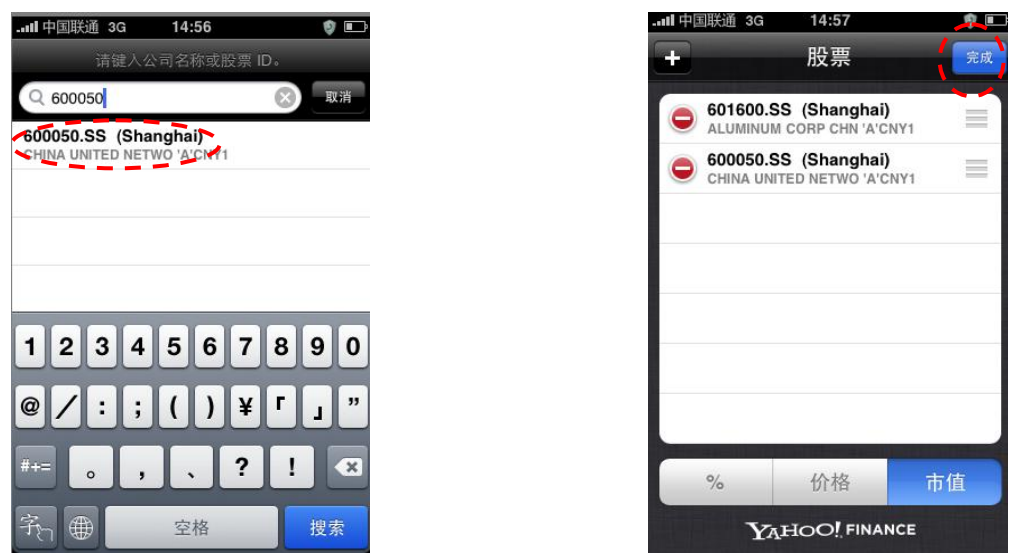

(4) 系统自动搜索出输入代码对应的股票信息,单击即将该股票添加到股票列表界面中

(5) 点击完成即可完成股票的添加

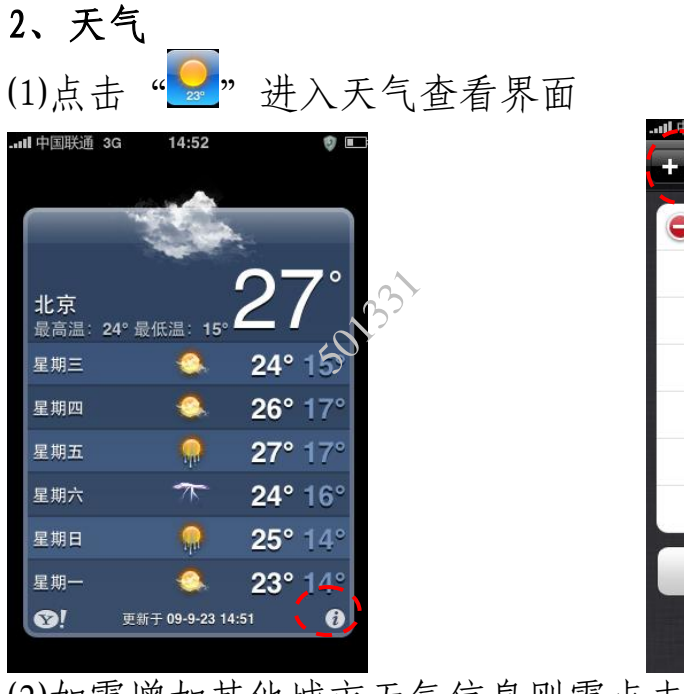

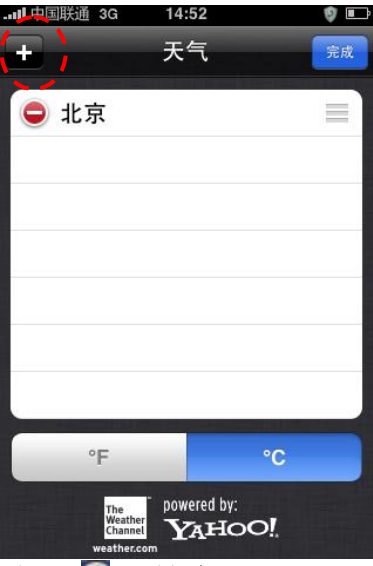

(2)如需增加其他城市天气信息则需点击"2"按钮(3)进入城市添加界面,点击"+"按钮

| .ull中国联通 3G 14:53 🔮 🗈 | II 中国联通    | 3G 14:53 🦁 🗉                 |
|-----------------------|------------|------------------------------|
| 请输入城市名、省名或邮政编码:       |            |                              |
| (Guang)(X)取消          |            |                              |
| 广州,广东省(中國)            |            | 000                          |
| 老河口,湖北省(中國)           | 广州<br>最高温: | 34° 最低温: 26°<br>34° 最低温: 26° |
| 广汉市,四川省(中國 <b>)</b>   | 星期三        | 🐝 34° 26°                    |
| 广元, 四川省(中國 <b>)</b>   | 星期四        |                              |
|                       | 星期五        |                              |
|                       | 星期六        |                              |
| ASDFGHJKL             | 星期日        | 36° 27°                      |
| 🖓 Z X C V B N M 🛛     | 星期一        |                              |
|                       | <b>©</b> ! | 更新于 09-9-23 14:53 👔          |
| 123 🌐 space Search    |            |                              |

(4) 在搜索栏中输入需要添加的城市名称(如广州),系统自动搜索出城市记录后单击即可(输入的城市名称等相关信息需在雅虎网站服务器上有相应记录,否则 iPhone 不予支持)
 (5) 新增加城市天气信息展示界面(如广州)